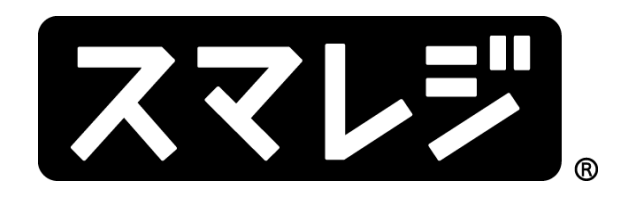

# 操作マニュアル (在庫管理)

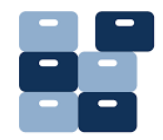

スマレジ・コールセンター

| STEP 1   | 在庫数の確認           | 3P    |
|----------|------------------|-------|
| STEP 2   | 在庫管理メニューの説明(アプリ) | 6P    |
| STEP 3   | 入荷               | 7P    |
| STEP4    | 出荷               | 9P    |
| STEP 5   | 入荷・出荷の修正         | 1 O P |
| STEP 6   | 店舗間移動            | 1 1 P |
| STEP 7   | 店舗間移動(出庫・入庫)の修正  | 20P   |
| STEP 8   | ロス登録             | 2 1 P |
| STEP 9   | 発注               | 22P   |
| STEP 1 ( | D 棚卸             | 2 5 P |

2

# STEP1 在庫数の確認

# ■ 在庫数の確認(アプリ)

下部のタブメニューから[マスター情報]>[商品情報]をタップしてください。
 設定によってはマスター情報無しで商品情報が表示されている場合もあります。

| ):02 6月 | ]12日(水)    |   |        |               | <del>হ</del> 100% | % 🔳 |
|---------|------------|---|--------|---------------|-------------------|-----|
| 杉本 聡久   | 介 ~        |   | マスター情報 | $\mathcal{G}$ | ۵.                | ?   |
|         | 商品メニュー     | Ø |        |               |                   |     |
|         |            |   |        |               |                   |     |
| Q       | 商品検索       | > |        |               |                   |     |
| Q       | 商品サーバー検索   | > |        |               |                   |     |
|         | 商品一覧(部門から) | > |        |               |                   |     |
|         | 商品一覧       | > |        |               |                   |     |
|         | バンドル       | > |        |               |                   |     |
|         |            |   |        |               |                   |     |
|         |            | _ |        |               |                   |     |
| -0      | 商品追加       | > |        |               |                   |     |
|         |            |   |        |               |                   |     |
|         |            |   |        |               |                   |     |
|         |            |   |        |               | ŝ                 |     |

②商品情報画面が表示されます。コードや品名や部門などから検索が可能です。

品名で検索する場合、商品検索から文字入力を行うと一致する商品が右部に表示されます。 商品をタップしてください。

| iPad ᅙ   |            |   | 19:34                             |                                 | 100% 📖 🗲    |
|----------|------------|---|-----------------------------------|---------------------------------|-------------|
|          |            |   | 商品情報                              | (1) 未選択                         | 0 0         |
|          | 商品メニュー     | O | 検索条件                              | <b>スヌード</b><br>≡101200600103028 | ><br>¥1,800 |
| Q        | 商品検索       | > | 商品コード                             |                                 |             |
| Q        | 商品サーバー検索   | > | スヌード                              |                                 |             |
|          | 商品一覧(部門から) | > | 商品カナ                              |                                 |             |
|          | 商品一覧       | > | 部門                                |                                 |             |
|          |            |   | 価格                                |                                 |             |
|          |            |   |                                   |                                 |             |
| <b>-</b> | 商品追加       | > | 「価格」は完全一致検索です。期間価格や会員価格も<br>まれます。 |                                 |             |
|          |            |   | 属性 色                              |                                 |             |
|          |            |   | サイズ                               |                                 |             |
|          |            |   | タグ                                |                                 |             |
|          |            |   | 今ての冬性に一致するものを検索します(AND条件)         |                                 |             |
|          |            |   | ○ 検索                              |                                 |             |

③商品の情報が表示されます。

在庫数の部分に、スマレジに登録されている全ての店舗・倉庫の合計数量が表示されます。 更に細かく見たい場合はタップしてください。

| iPad ᅙ |            |   | 19:34                           |                      | 100% 🛑 🗲        |
|--------|------------|---|---------------------------------|----------------------|-----------------|
|        |            |   | 商品情報                            | ① 未選択                | 0 C             |
|        | 商品メニュー     | Q | <b>スヌード</b><br>≡101200600103028 | 商品情報                 | 追加              |
| Q      | 商品検索       |   |                                 | <b>й</b>             | 101200600103028 |
| Q      | 商品サーバー検索   | > |                                 | スヌード                 |                 |
| 6      | 商品一覧(部門から) | > |                                 | 部門                   | 衣類              |
|        | 商品一覧       | > |                                 | 免税区分                 | 課税              |
|        |            |   |                                 | 在庫数                  | 26点 >           |
|        | 商品追加       | > |                                 | 一般価格                 | ¥1,800 ~        |
|        |            |   |                                 | 会員価格                 | ¥1,800 ∨        |
|        |            |   |                                 | セール情報                |                 |
|        |            |   |                                 | ビ <i>ー 10 州</i> 1月7下 | /               |
|        |            |   |                                 | 色パターン<br>なし          |                 |
|        |            |   |                                 |                      |                 |
|        |            |   |                                 | サイズパターン              |                 |

グループコード及び色・サイズパターンが登録されている商品の場合、

下部に別色・別サイズの一覧が表示され、そこから別の商品情報を閲覧することも可能です。

#### ④各店・倉庫の在庫数を閲覧することができます。

| iPad ᅙ   |            |   |         | 19:34 |                             | 100% 🛑 +      |
|----------|------------|---|---------|-------|-----------------------------|---------------|
| $\equiv$ |            |   | 商       | 品情報   | ① 未選択                       | 00            |
|          | 商品メニュー     | C |         | 商品情報  | プラグラムストア 本町店<br>8点          | <b>(j</b> ) > |
|          |            |   |         |       | イベント・催事場店<br>12点            | <b>(</b> ) >  |
| Q        | 商品検索       |   | コード     | 1012  | ) プラグラムストア 原宿店<br>26点       | () >          |
|          | 商品サーバー検索   | > | スヌード    |       | ーツ橋倉庫<br>0点                 | <b>(</b> ) >  |
|          |            |   |         |       | 東京倉庫<br>0点                  | <b>(</b> ) >  |
|          | 商品一覧(部門から) | > | 部門      |       | プラグラムストア 渋谷店<br>- <u>2点</u> | <b>(</b> ) >  |
|          | 商品一覧       | > | 免税区分    |       | -                           |               |
|          |            |   | 在庫数     |       |                             |               |
|          |            |   | 一般価格    |       |                             |               |
| <b></b>  | 商品追加       | > | 会員価格    |       |                             |               |
|          |            |   | セール情報   |       |                             |               |
|          |            |   | セール期間外  |       |                             |               |
|          |            |   | 色パターン   |       |                             |               |
|          |            |   | なし      |       |                             |               |
|          |            |   | サイズパターン |       |                             |               |

## ■ 在庫数の確認(管理画面)

 ① 在庫管理メニュー内の[在庫一覧]から各商品の在庫数を確認できます。 [在庫] > [在庫情報] > [在庫一覧]

| 株式会社スマレジ (小売・アパレル向け)<br>契約ID:demo2 | )     |            |                                                    |               |               |            |           |           |                        |             | ⊕ ≡        |  |
|------------------------------------|-------|------------|----------------------------------------------------|---------------|---------------|------------|-----------|-----------|------------------------|-------------|------------|--|
| ▼ 店舗選択 7 スマ!                       | レジストア | 恵比寿店 スマ    | レジストア 大阪店 スマレジストア 村                                | 美浜店 スマレジストア 名 | 3古屋店 ;        | スマレジストア 福岡 | 周店 [倉庫] - | - ツ橋倉庫 [創 | 庫] 東京倉庫                | <b>₽</b> ∎  | ti (ti     |  |
| <b>店舗</b>                          | ľ     |            |                                                    |               |               |            |           |           |                        | _           |            |  |
| (1) スタッフ                           |       |            | 在庫数量                                               |               | 原価ベー          | -ス         |           |           | 販売価格                   | ベース         |            |  |
| <b>③ 予算</b>                        |       |            | 7,907 <sub>点</sub>                                 | ¥52           | ¥52,812,789.7 |            |           |           | ¥ <b>75,346,151</b> .0 |             |            |  |
| ① 会員                               |       | 商品II       | D▲ / 商品コード / 商品名                                   | 部門名           | 1             | 商品単価       | 原価        | 在庫数       | 在庫金額                   | 在庫管理        | 変動履歴       |  |
| 日日 在库                              |       | 1          | 1 - 20001<br><u>パナジウム天然水</u>                       | 飲料            | 税込            | ¥300       | ¥85.      | 1,401     | ¥119,948.0             | 在庫詳細        | 変動履歴       |  |
| ✔ 在庫情報                             |       |            | 4.5146E+12                                         |               |               |            |           |           |                        |             |            |  |
| 在庫高                                |       |            | 2 - 20002                                          |               |               |            |           |           |                        |             |            |  |
| 在庫一覧                               |       | 2 Marlborn | <u>マルボロブラックメンソー</u><br><u>ル</u>                    | 嗜好品           | 税込            | ¥4,000     | ¥557.     | 659       | ¥367,686.6             | 在庫詳細        | 変動履歴       |  |
| 在庫変動履歴                             |       |            | м / В                                              |               |               |            |           |           |                        |             |            |  |
| ロス登録                               |       | 3          | 4 - 20004                                          | 喷好品           | 185:23        | ¥5.000     | ¥1471     | 87        | ¥128.050.8             | <b>太康詳細</b> | 交動履歴       |  |
| ロス一覧                               |       |            | L/黒                                                | - HALHH       | 106,453       | + 3,000    | + 1,471.  | 0,        | ¥ 128,050.8            | Thebue      | SK BUNGLUE |  |
|                                    | cks/  | 4          | 6 - 20006<br><u>アロンアルファプロヨウタ</u><br>ノジーウグ <u>キ</u> | 文房具           | 税込            | ¥7,000     | ¥2,019.   | 80        | ¥161,570.8             | 在庫詳         | シヘルプ       |  |

#### ▼ 店舗別在庫数

| 在庫数の設定            |              |                   |                  |                    |                                                                                                    |                                                                |              |              |              |                |           |    |
|-------------------|--------------|-------------------|------------------|--------------------|----------------------------------------------------------------------------------------------------|----------------------------------------------------------------|--------------|--------------|--------------|----------------|-----------|----|
|                   |              |                   | 店舗               |                    |                                                                                                    | 在庫数                                                            |              |              |              |                |           |    |
| ✓ 予定 スマレジストア 恵比寿店 |              |                   |                  |                    |                                                                                                    | -26                                                            |              |              |              |                |           |    |
| ✓予定 スマレジストア 大阪店   |              |                   |                  |                    |                                                                                                    |                                                                | -1           |              |              |                |           |    |
| ✓ 予定 スマレジストア 横浜店  | スマレジストア 横浜店  |                   |                  |                    |                                                                                                    |                                                                |              |              |              |                |           |    |
| ✓ 予定 スマレジストア 名古屋店 | スマレジストア 名古屋店 |                   |                  |                    |                                                                                                    |                                                                |              |              |              |                |           |    |
| ◇ 予定 スマレジストア 福岡店  | スマレジストア 福岡店  |                   |                  |                    |                                                                                                    |                                                                |              |              |              |                |           |    |
| - ツ橋倉庫 21         | ーツ橋倉庫 2章 -4  |                   |                  |                    |                                                                                                    |                                                                |              |              |              | ▼ 在庫3          | を動層       | 夏歴 |
| ▼ 予定 東京倉庫 倉■      |              | 区分/               | rizett           | 50 Sh              | <b>奈日</b> 0 /                                                                                                    | · · · · · · · · · · · · · · · · · · ·                          | 赤口迷压         | * <b>*</b> * | 2次 新山 美小     | 次新口味           | W dr. de. | 71 |
|                   |              | 対象ID              | 位部               | 197314             | HORRID /                                                                                                    |                                                                | 1년 대의 부가 111 | TT PR SX     | BIC BILL BOX | 32,000 (21,047 | 史制作       | ~~ |
|                   | 1            | 入庫<br><u>2506</u> | 東京倉庫             | - スマレジストア 恵<br>比寿店 | Marthurs                                                                                                    | 2 - 20002<br><u>マルポロブラックメン</u><br>ソ <u>ール</u><br>M / 白<br>在庫詳細 | ¥4,000<br>祝込 | 89           | +10          | 17/11/0713:23  | 管理者       |    |
|                   | 2            | 出庫<br><u>958</u>  | スマレジストア 恵比<br>寿店 | → 東京倉庫 <b>倉庫</b>   | Marthury<br>Marthury<br>The Marthury<br>Marthury<br>Marthury | 2 - 20002<br>マルボロブラックメン<br>ソール<br>M / 白<br>在庫詳細                | ¥4,000<br>祝込 | 23           | -10          | 17/11/07 13:20 | 管理者       |    |
|                   | 3            | 入庫<br><u>2492</u> | スマレジストア 恵比<br>寿店 | - スマレジストア 大<br>阪店  | Martinova<br>Martinova<br>Martin                                                                   | 2 - 20002<br>マルボロブラックメン<br>ソール<br>M / 白<br>在庫詳細                | ¥4,000<br>概込 | 33           | +2           | 17/11/07 11:33 |           |    |
|                   | 4            | 返品<br>209         | スマレジストア 恵比<br>寿店 |                    | Varbore                                                                                                    | 2 - 20002<br>マルポロブラックメン<br>ソール<br>M / 白                        | ¥4,000<br>服込 | 31           | -5           | 17/11/03 00:37 | ارم (     | 7  |

# STEP2 在庫メニューの説明(アプリ)

|    | 在庫管理   |         |   |
|----|--------|---------|---|
|    | 在廣調整   |         | > |
|    |        |         |   |
|    | 発注登録   |         | > |
|    | 発注一覧   |         | > |
|    | ロス登録   |         | > |
|    | ロス一覧   |         | > |
|    |        |         |   |
| 8  | 入出荷    |         |   |
| -  | 入荷登録   |         | > |
|    |        |         |   |
|    | 人何一覧   |         | > |
|    | 入荷予定一覧 | 検品未完了:5 | > |
|    | 出荷登録   |         | > |
|    | 出荷一覧   |         | > |
|    |        |         |   |
| 5  | 店間移動   |         |   |
|    | 入庫一覧   |         | > |
|    |        |         |   |
|    | 人庫中走一覧 |         | / |
|    | 出庫登録   |         | > |
|    | 出庫一覧   | 未承認:1   | > |
|    | 出庫依頼   |         | > |
|    | 出庫依頼一覧 |         | > |
|    |        |         |   |
| 1  | 棚卸     |         |   |
| -2 |        |         |   |
|    | 棚卸中一覧  | 棚卸中:2   | > |

メニューから在庫管理をタップすると、在庫管理を行う画面が表示されます。

#### ■在庫管理

- ・在庫調整通常は使用しないでください。
- ・発注登録 発注登録(入荷予定登録) ※メール送信は管理画面のみ
- ・発注一覧 発注登録済みの伝票確認
- ・ロス登録 商品の破損や賞味期限切れなどで在庫数を減らす際に使用
- ・ロス一覧
   ロス登録した伝票の一覧を閲覧

#### ■入出荷 ※スマレジに登録されている店舗・倉庫以外との在庫のやりとり

- ・入荷登録 商品の入荷検品を行い、在庫数を増やす
- ・入荷一覧 入荷した商品の一覧を閲覧
- ・入荷予定一覧 スマレジで発注登録をしている場合、発注伝票を元に入荷を行う
- ・出荷登録 在庫を減らす際に使用 ※住入先への返品など
- ・出荷一覧 出荷登録した伝票の一覧を閲覧

#### ■店舗間移動 ※スマレジに登録されている店舗・倉庫とのやりとり

#### ・入庫一覧 入庫した伝票の一覧を閲覧

- ・入庫検品一覧 他店や倉庫から出庫された商品を受け取る際に使用
- ・出庫登録 商品を他店・倉庫に送る際に使用
- ・出庫一覧 出庫した伝票の一覧を閲覧
- ・出庫依頼 他店に商品の移動を依頼
- ・出庫依頼一覧 依頼された伝票を元に出荷登録が可能

#### ■棚卸

・棚卸中一覧 管理画面で作成した棚卸の一覧から、棚卸が行える

# STEP3 入荷登録

## ■ 仕入先の登録

入荷や出荷作業を行う前に、仕入先の登録を行う必要があります。 管理画面の商品メニュー内の[仕入先]画面を開き[新規登録]をクリックします。 [商品] > [仕入] > [仕入先]

\*印の必須項目を入力して、登録を行ってください。

| 📥 トップ                     | ♠ / 商品管理 / 仕入先一覧 / 仕入先新規登録            |           |  |  |  |  |  |  |  |
|---------------------------|---------------------------------------|-----------|--|--|--|--|--|--|--|
| 同商品                       | 仕入先新規登録                               |           |  |  |  |  |  |  |  |
| 商品一覧                      | 仕入先                                   |           |  |  |  |  |  |  |  |
| > 商品登録                    | 1 住入先ID ⑦                             |           |  |  |  |  |  |  |  |
| > 部門(カテゴリ)                |                                       |           |  |  |  |  |  |  |  |
| ◆ 仕入                      | 2 仕入先コード* 🤈                           | ABCOOI    |  |  |  |  |  |  |  |
| 商品の在庫入れ                   |                                       |           |  |  |  |  |  |  |  |
| CSVで在庫入れ                  | 3 任入先区分 🧿                             | ◆ → 仕入先区分 |  |  |  |  |  |  |  |
| 住入先                       |                                       |           |  |  |  |  |  |  |  |
| 11人元区分<br>や気に11)商具 (マイコン) | 4 <b>仕入先名*</b> ?                      | スマレジ商事    |  |  |  |  |  |  |  |
| の双に入り前面(アイコン)             |                                       |           |  |  |  |  |  |  |  |
| い 高度な商品管理                 | 5 任人先名略称 (?)                          | 2729      |  |  |  |  |  |  |  |
|                           | 6 住所 (2)                              |           |  |  |  |  |  |  |  |
| ✿ 設定                      | · · · · · · · · · · · · · · · · · · · |           |  |  |  |  |  |  |  |
| (                         | 7 雷話番号 ①                              |           |  |  |  |  |  |  |  |

## ■ 商品を入荷する(アプリ)

左部の必要項目を入力して、商品を追加します。(バーコードスキャンか+ボタンから追加) 全ての商品を入力し終わったら、[送信ボタン]をタップすると、在庫数が増えます。

| iPad 🗢 |                |                                    | 21:25 |       | 100% 📥 +              |                                        |
|--------|----------------|------------------------------------|-------|-------|-----------------------|----------------------------------------|
|        |                |                                    | 在庫管理  | ① 未選択 | 0 0                   |                                        |
| く戻る    |                |                                    | 入荷登録  |       | 면                     |                                        |
| 入荷情報   |                | Roddy Mascot<br>≡ 4582294727796    |       |       | ¥80.00000 >           |                                        |
| 入荷日    | 2016-03-05     | Roddy Mascot                       |       |       |                       |                                        |
| 入荷商品   | 6点             | ≡4582294720341                     |       |       | ¥80.00000<br>1点 — +   |                                        |
| 店舗     | プラグラムストア 原宿店 〉 | Real Mini Roddy<br>≡ 4582294720780 |       |       | ¥99.98587 ><br>1点+    |                                        |
| 仕入先    |                | Real Mini Roddy<br>≡ 4582294720827 |       |       | ¥100.00000 >          |                                        |
|        | さつき商会 >        |                                    |       |       | 1点 —   +              |                                        |
| 備考     |                | Roddy Mascot<br>≡ 4582294725129    |       |       | ¥80.00000 ><br>1点 - + | 管理画面の基本設定で[原価表示]をオ<br>ンにしている場合、アプリで什入金 |
|        |                | Roddy Mascot<br>≡ 4582294720340    |       |       | ¥80.00000 ><br>1点 - + | 額の変更が可能です。                             |
|        |                |                                    |       |       |                       |                                        |
|        |                |                                    |       |       |                       |                                        |
|        |                | 間品:6点<br>●計:6点                     |       |       | +                     |                                        |

#### ■ 商品を入荷する(管理画面)

管理画面の在庫メニューから[入荷登録]画面を開きます。 [在庫] > [入荷] > [入荷登録] 上から必要項目を入力していき、[登録する]をクリックして完了です。

| ♠ / 入荷 / 入荷登録       |                      |         |        |     |       |       |          |                      |
|---------------------|----------------------|---------|--------|-----|-------|-------|----------|----------------------|
| 入荷登録                |                      |         |        |     |       |       |          |                      |
| 入荷ID                | 登録時に自動採着             | きされます   |        |     |       |       |          |                      |
|                     |                      |         |        |     |       |       |          |                      |
| 住入先"                |                      | \$      |        |     |       |       |          |                      |
| 入荷店舗                |                      | \$      |        |     |       |       |          |                      |
| 入荷日* 🧿              | 17/11/08             | 18      |        |     |       |       |          |                      |
| ×= 7                |                      |         |        |     |       |       |          |                      |
|                     |                      |         |        |     |       |       |          |                      |
|                     |                      |         |        |     |       |       | () ~JL7  |                      |
|                     |                      |         |        |     |       |       |          |                      |
| 荷商品                 |                      |         |        |     |       |       |          | 予定数には発注(入荷する予定数)     |
| + 商品を選ぶ + 行追加       | ┿ CSVアップロード          | ]       |        |     |       |       |          | した数量を入力してください。       |
| 商品コード ID - 商品コー<br> | ド / 商品名 / グル<br>プコード | コラー サイズ | 原価(税抜) | 予定数 | 検品数 🧿 | 欠品数 🭞 | 欠品理<br>由 |                      |
|                     |                      |         |        |     |       |       | 行削除      | クロがちり西ひ方がちて埋合け       |
|                     |                      |         |        |     |       |       | () ~1/7  | 欠品数を0にしておくと[未検品]状    |
|                     |                      |         |        |     |       |       | 行削除      | で一覧で確認ができます。         |
|                     |                      |         |        |     |       |       | 行削除      | 入荷がない場合の欠品は欠品数に数     |
|                     |                      |         |        |     |       |       | 行別除      | 重を八刀9ると八何が元」しま9。<br> |
|                     |                      |         |        |     |       |       |          |                      |
|                     |                      |         |        |     |       |       |          |                      |

# STEP4 出荷登録

## ■ 商品を出荷・仕入先へ返品する(アプリ)

左部の必要項目を入力して、商品を追加します。(バーコードスキャンか+ボタンから追加) 全ての商品を入力し終わったら、[送信ボタン]をタップすると、在庫数が減ります。

| iPad 🗢 |                | 21:28                                           |       | 100% 📥 + |
|--------|----------------|-------------------------------------------------|-------|----------|
|        |                | 在庫管理                                            | ① 未選択 | 0 0      |
| く 戻る   |                | 出荷登録                                            |       | 면        |
| 出荷情報   |                | ソファ本体・ワイドアーム・カウチタイプ<br>= 206690000101009        |       |          |
| 出荷ID   | -              | サイズ名00/ブラウン                                     |       | 1点 - +   |
| 出荷日    | 2016-03-05     | <b>ソファ本体・ワイドアーム・カウチタイプ</b><br>≡ 206690000101016 |       | >        |
| 出荷区分   | 返品             | サイズ名01/ホワイト<br>                                 |       | 1点 - +   |
| 商品     | 2点             |                                                 |       |          |
| 出荷店舗   |                |                                                 |       |          |
|        | プラグラムストア 原宿店 > |                                                 |       |          |
| 受取先    |                |                                                 |       |          |
| タイプ    | 仕入先            |                                                 |       |          |
|        | プラグラム物産 >      |                                                 |       |          |
|        |                |                                                 |       |          |
|        |                |                                                 |       |          |
|        |                |                                                 |       |          |
|        |                |                                                 |       |          |
|        |                | 商品:2点<br>合計:2点                                  |       |          |

## ■ 商品を出荷・返品する(管理画面)

管理画面の在庫メニューから[出荷登録]画面を開きます。 [在庫] > [在庫情報] > [出荷登録] 上から必要項目を入力していき、[登録する]をクリックして完了です。

| ♠ / 在庫情報 / 出荷登録      |                                              |     |     |              |         |     |     |    |        |  |
|----------------------|----------------------------------------------|-----|-----|--------------|---------|-----|-----|----|--------|--|
| 出荷登録                 |                                              |     |     |              |         |     |     |    |        |  |
| ] 出荷ID 🥡             |                                              |     |     |              |         |     |     |    |        |  |
| 2 受取先* (?)           | 住入先 🗧 001 - 池袋商                              | μ.  | \$  |              |         |     |     |    |        |  |
| 3 出荷店舗 ?             | スマレジストア 恵比寿店                                 | ¢   |     |              |         |     |     |    |        |  |
| 4 出荷日 <sup>•</sup> ? | ↓ 此荷日* ⑦                                     |     |     |              |         |     |     |    |        |  |
| 5 出荷* ?              | 出荷◆                                          |     |     |              |         |     |     |    |        |  |
| 商品情報                 |                                              |     |     |              |         |     |     | 0  | ヘルプ    |  |
| + 商品を選ぶ + 行追加 ・      | ┿ CSVアップロード                                  |     |     |              |         |     |     |    |        |  |
| 商品コード ID - コード       | / 商品名 / グループコード                              | カラー | サイズ | 商品単価(税<br>抜) | 原単価(税抜) | 在庫数 | 出荷数 | ×ŧ | 操作     |  |
|                      | 71349615963 - 1<br>ラスコップ(中/クリア)<br>90256E+12 | クリア | 中   | ¥722         | 200     | -16 | 5   |    | 行削除    |  |
|                      |                                              |     |     |              |         |     |     | 0  | 行削除ヘルプ |  |
|                      |                                              |     |     |              |         |     |     |    | 行削除    |  |
|                      |                                              |     |     |              |         |     |     |    | 行削除    |  |
|                      |                                              |     |     |              |         |     |     |    | 行削除    |  |
| 下書き登録                |                                              |     |     |              |         |     |     |    |        |  |

# STEP4 入荷・出荷伝票の修正

ー度登録した入荷伝票は修正はでき削除はできず、出荷伝票は修正はできず削除はできます。 入荷を間違えて登録した場合は、[入荷一覧]から対象伝票を開いて修正を行ってください。 出荷を間違えて登録した場合は、[出荷一覧]の対象伝票行を[削除]して再登録してください。 なお修正・削除操作は管理画面でのみ行える操作です。

## ■ 例) ガラスコップ10個入荷したが、9個で入荷登録してしまった場合

入荷一覧から対象の伝票を検索して開き、修正したい商品明細の[検品数]に検品済数からプラス (マイナス)する数量を入力して、[強制完了]にチェックを入れて[更新]を押します。 ※強制完了にチェックを入れない場合、状態が[未検品]になってしまいます。

| Ø           | 予算     | Ŭ     |                                         | 入何元 J |          |     |      |     |      |     |      |             |         |          |
|-------------|--------|-------|-----------------------------------------|-------|----------|-----|------|-----|------|-----|------|-------------|---------|----------|
| Ø           | 会員     |       |                                         |       |          |     |      |     |      |     |      |             |         |          |
| Ħ           | 在庫     | 8 Xt  |                                         |       |          |     |      |     |      |     |      |             |         |          |
| >           | 在庫情報   |       |                                         |       |          |     |      |     |      |     |      |             |         |          |
| >           | · 発注   | 商品情報  |                                         |       |          |     | _    |     |      |     |      |             |         | _        |
| ~           | ・入荷    | 商品IC  | D / 商品コード / 商品名                         | カラー   | サイズ      | 予定数 | 検品済数 | 検品数 | 欠品済数 | 欠品数 | 欠品理由 | 検品日         | 状態      | 強制<br>完了 |
|             | 入荷登録   |       |                                         |       |          |     |      |     |      |     | H    | 入间日にする      |         |          |
|             | 入荷予定一覧 | 9     | 4571349615963 - 1<br><u>ガラスコップ(中/クリ</u> | クリ    | <b>.</b> | 10  | 10   |     | 0    |     |      | 17/11/09    | 検品      |          |
|             | 入荷一覧   | 0     | <u>7)</u><br>4.90256E+12                | ア     | 4        | 10  | 10   | -1  | 0    | 0   |      | 17/11/08 18 | 完了      | <b>"</b> |
|             | 住入一覧   |       |                                         |       |          |     |      |     |      |     |      |             |         |          |
| >           | 「店間移動  | 못 入荷表 | (PDF)                                   |       |          |     |      |     |      |     |      |             |         |          |
| <b>&gt;</b> | 棚卸     |       |                                         |       |          |     |      |     |      |     |      |             |         |          |
| \$          | 設定     | 更新    |                                         |       |          |     |      |     |      |     |      |             |         |          |
|             | (      |       |                                         |       |          |     |      |     |      |     |      |             | <u></u> | プ        |

## ■ 例) ガラスコップ5個出荷したが、4個で出荷登録してしまった場合

出荷一覧から対象の伝票行の右部にある[削除]ボタンをクリックすると伝票が削除されます。 再度、出荷登録画面から再度正しい出荷登録を行い修正完了となります。 ※伝票を削除しても変動履歴に記録は残っています。

| ① 会員                                  | 出荷  | 一覧                            |      |                |       |             |                    |             |
|---------------------------------------|-----|-------------------------------|------|----------------|-------|-------------|--------------------|-------------|
| 田 在庫                                  | Q   | 出荷検索                          |      |                |       | 検索 ⑦        |                    | → 検索オプション   |
| ✓ 在庫情報                                |     |                               |      |                |       |             |                    |             |
| 在庫高                                   | + * | 所規出荷登録                        | CSV9 | <b>゙</b> ウンロード |       |             |                    |             |
| 在庫一覧                                  |     |                               |      |                |       |             |                    |             |
| 在庫変動履歴                                | 1   | 2 3 4 5 6 次へ 153件1ページ目 30件 \$ |      |                |       |             |                    |             |
| ロス登録                                  |     |                               |      |                |       |             |                    |             |
| ロス一覧                                  |     | 山共新興                          |      | 3 700 -        |       |             |                    |             |
| ロス区分一覧                                |     | 山何蚁星                          |      | 3,7 30点        |       | RK 70100111 | ¥ <b>4,774,074</b> |             |
| 出荷登録                                  |     | 出荷ID /                        | 状態   | 出荷店舗           |       | 受取先         | 出荷日                | 原価合計(税抜) 操作 |
| 出荷一覧                                  |     | 山田                            |      |                |       |             |                    |             |
| · · · · · · · · · · · · · · · · · · · | 1   | <u>当何</u><br><u>214</u>       | 出荷完了 | スマレジストア 恵比寿店   | → 池袋商 | 有事          | 17/11/08           | ¥1,000.0 削除 |
|                                       | 2   | 返品<br><u>210</u>              | 出荷完了 | スマレジストア 恵比寿店   | → 小松商 | 有事          | 17/11/06           | 7 مله 🕑     |

# STEP6 店舗間移動

## ■ 店間移動の流れ

店舗間移動には2種類の方法があり、入庫側の店舗が[出庫依頼]を登録してから始める方法と依頼 はスマレジに登録せず、出庫側の店舗が[出庫登録]から始める方法です。

どちらが良いかは店舗によって異なるため営業担当にご相談ください。

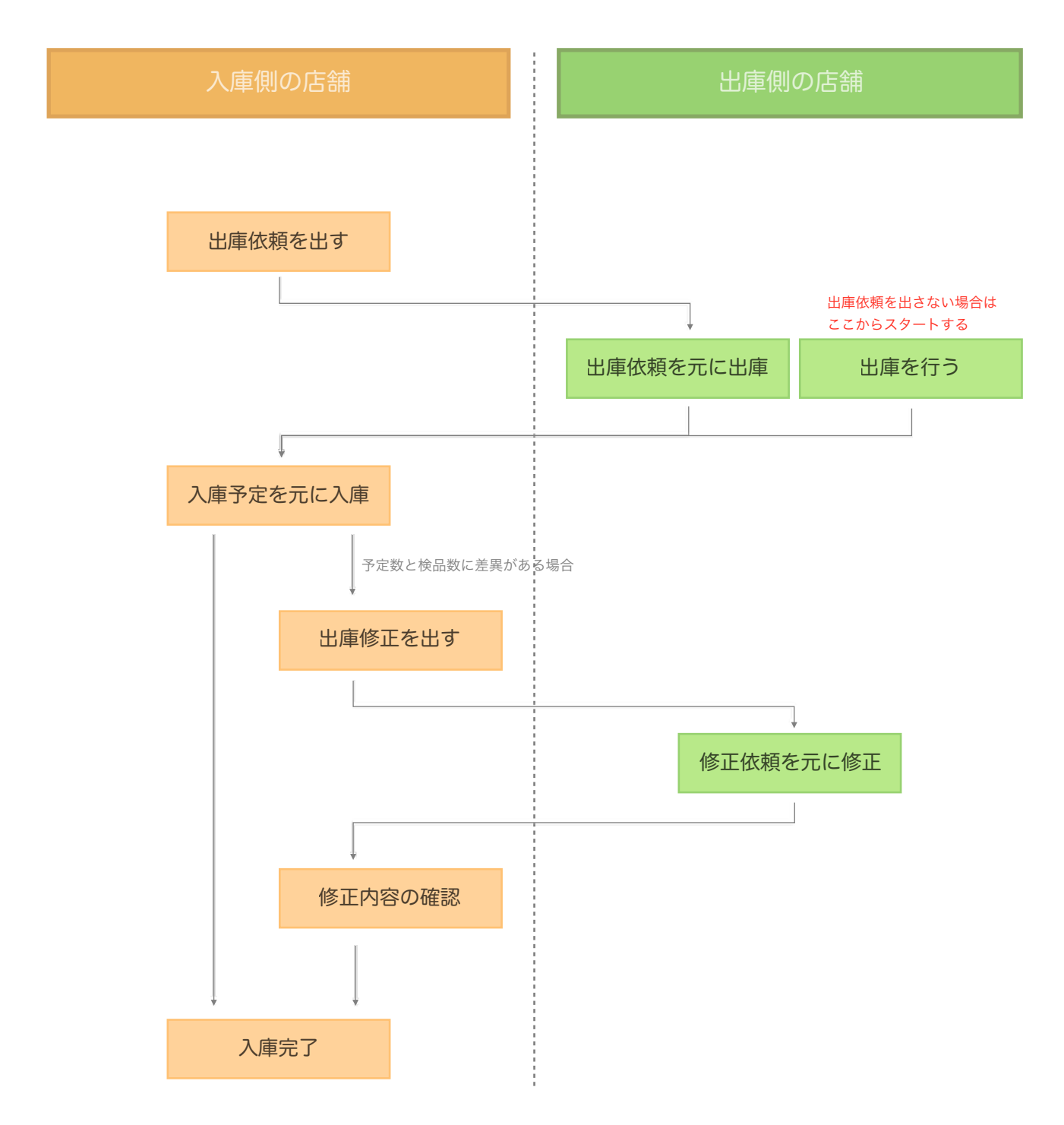

■ 店舗間移動をする(アプリ) ※スマレジに登録されている他店舗・倉庫との商品の移動

- 1) 出庫依頼をかける(入庫側の店舗)
- 商品を受け取る側の店舗が出庫依頼をかけることが可能です。※かけない場合は飛ばしてください。
   [出庫依頼]をタップしてください。出庫依頼画面が表示されます。

| iPad ᅙ   |        |           | 21:00 |       | 100% 📖 🗲 |
|----------|--------|-----------|-------|-------|----------|
| ⊨        |        |           | 在庫管理  | ① 未選択 | 0 C      |
|          | 在庫メニ   |           |       |       |          |
|          | 入荷一覧   | >         |       |       |          |
|          | 入荷検品一覧 | 検品未完了:6 > |       |       |          |
|          | 出荷登録   | >         |       |       |          |
|          | 出荷一覧   | >         |       |       |          |
|          |        |           |       |       |          |
|          | 入出庫    |           |       |       |          |
|          | 入庫一覧   | >         |       |       |          |
|          | 入庫検品一覧 | 検品未完了:4 > |       |       |          |
|          | 出庫登録   | >         |       |       |          |
|          | 出庫一覧   | 未承認:8 〉   |       |       |          |
|          | 出庫依頼   | >         |       |       |          |
|          | 出庫依頼一覧 | >         |       |       |          |
|          |        |           |       |       |          |
| <b>E</b> | 棚卸     |           |       |       |          |
|          | 棚卸リスト  | 未調整:1 〉   |       |       |          |
|          |        |           |       |       |          |

② 左部の必要事項を入力し、商品を追加し、[完了]をタップしてください。

| iPad 🗢      |                | 21:38                           |      | 100% 💷 + |
|-------------|----------------|---------------------------------|------|----------|
|             |                | 在庫管理                            | ① 梶本 | 0 C      |
| <b>く</b> 戻る |                | 出庫依頼                            |      | 完了       |
|             |                | <b>桃の天然水</b><br>三 4902210536996 |      |          |
| -           | 新規             |                                 |      | 50点 +    |
| 出庫商品        | 1点             |                                 |      |          |
| 店舗          |                |                                 |      |          |
| 出庫店舗        | プラグラムストア 本町店 > |                                 |      |          |
| 入庫店舗        | プラグラムストア 原宿店   |                                 |      |          |
| 日付          |                |                                 |      |          |
| 出庫希望日       | 2016-03-05     |                                 |      |          |
|             |                |                                 |      |          |
|             |                |                                 |      |          |
|             |                |                                 |      |          |
|             |                |                                 |      |          |
|             |                |                                 |      |          |
|             |                |                                 |      |          |
|             |                |                                 |      |          |
|             |                | 商品:1点<br>合計:50点                 |      | +        |

2) 出庫依頼を承認する(出庫側の店舗)

 ①出庫一覧に[未承認:○]と表示されている場合、他店から出庫依頼があるということです。 ステータスが[未承認]になっているになっている伝票をタップしてください。 左部を入力し、商品を追加し、[承認]をタップしてください。

出庫側店舗の在庫数が減り、商品は[積送中在庫]になります。(在庫金額は出庫元にある)

| iPad 중 |        |           | 2                                      | 1:40           |              | 100% 💼 🗲                        |       |                              |
|--------|--------|-----------|----------------------------------------|----------------|--------------|---------------------------------|-------|------------------------------|
|        |        |           | 在盾                                     | 管理             | ① 未選択        | 00                              |       |                              |
|        | 在庫メニ   | 1-        | C                                      | 、検索            |              |                                 |       |                              |
|        | 入荷一覧   | >         | <b>601</b><br>プラグラムストア 原宿店             | 未承認            | >            |                                 |       |                              |
|        | 入荷検品一覧 | 検品未完了:7 〉 | 600                                    | 未入庫            |              |                                 |       |                              |
|        | 出荷登録   | >         | <b>プラグラムストア 原宿店</b><br>出庫日: 2016-03-04 |                | >            |                                 |       |                              |
|        | 出荷一覧   | >         | 595<br>プラグラムストア 原宿店<br>出席日:2016-02-29  | iPad 🗢         |              | 21:40<br>在庫管理                   | ① 未選択 | 100% <b></b> +<br>① <i>C</i> |
|        | 入出庫    |           | 583<br>ブラグラムストア 画家店                    | く戻る            |              | 出庫依賴承認                          |       | 承認                           |
|        | 入庫一覧   | >         | 出庫日: 2016-02-02                        | 601            | <b>土</b> 谷物  | <b>桃の天然水</b><br>≡ 4902210536996 |       | 50/50点 - + >                 |
|        | 入庫検品一覧 | 検品未完了:3 〉 | <b>プラグラムストア 原宿店</b><br>出庫日: 2016-01-29 | 出庫商品           | 1古           |                                 |       |                              |
|        | 出庫登録   | >         | 558<br>プラグラムストア 原宿店                    | Performing hit | · AN         |                                 |       |                              |
| Г      | 出庫一覧   | 未承認:1 〉   | 出庫日: 2015-11-28                        | 店舗             | プラグラムストア 本町店 |                                 |       |                              |
|        | 出庫依頼   | >         | 514<br>プラグラムストア 原宿店<br>出庫日: 2015-08-26 | 入庫店舗           | プラグラムストア 原宿店 |                                 |       |                              |
|        | 出庫依頼一覧 | >         | 510<br>ブラグラムストア 原宿店                    | 日付             |              |                                 |       |                              |
|        | 棚卸     |           | 出庫日: 2015-08-20<br>469                 | 出庫希望日          | 2016-03-05   |                                 |       |                              |
|        | 棚卸リスト  | 未調整:1 >   | プラグラムストア 原宿店<br>出庫日: 2015-06-18        | 入庫予定日 from     | 2016-03-06   |                                 |       |                              |
|        |        |           | 419<br>プラグラムストア 原宿店                    | 入庫予定日 to       | 2016-03-08   |                                 |       |                              |
|        |        |           |                                        | 出庫日            | 2016-03-05   |                                 |       |                              |
|        |        |           |                                        |                |              |                                 |       |                              |
|        |        |           |                                        |                |              |                                 |       |                              |
|        |        |           |                                        |                |              |                                 |       |                              |
|        |        |           |                                        |                |              | 商品:1点<br>┃┃┃┃                   |       | +                            |

# ■ 出庫依頼をかけずに出庫する場合

在庫メニューの中の[出庫登録]から商品を選択して出庫を行ってください。

| iPad 🗢     |               | 13:11                    |       | Gil 91% 🔳                      |
|------------|---------------|--------------------------|-------|--------------------------------|
| =          |               | 在庫管理                     | ① 未選択 |                                |
| く 戻る       |               | 出庫登録                     |       | 完了                             |
|            |               | <b>アップルパイ</b><br>≡ 4000  |       |                                |
| · .        | 新規            | <u>рти-2</u>             |       | 6点 [ —   + ]                   |
| 出庫商品       | 6点            | ≡ 4001                   |       | 5点 - + >                       |
| 店舗         |               | <b>ガトーショコラ</b><br>≡ 4004 |       | 5点 — + >                       |
| 出庫店舗       | スマレジストア 名古屋店  | クッキー                     |       |                                |
| 入庫店舗       | スマレジストア 横浜店 〉 | ≡4005                    |       | 8点 - +                         |
| 日付         |               | クレープ (オープン価格)<br>Ξ 4007  |       | 7 <u>6</u> – + <sup>&gt;</sup> |
| 入庫予定日 from | 2017-11-08    | <b>シャーベット</b><br>≡ 4009  |       |                                |
| 入庫予定日 to   | 2017-11-08    |                          |       |                                |
| 出庫日        | 2017-11-10    |                          |       |                                |
|            |               |                          |       |                                |
|            |               |                          |       |                                |
|            |               |                          |       |                                |
|            |               |                          |       |                                |
|            |               | 商品:6点<br>合計:38点          |       | +                              |

- 3)入庫した商品を登録する(受取側の店舗)
- ①入庫検品一覧に[検品未完了:○]と表示されている場合、 他店から出庫された商品があるということです。
   入荷した伝票をタップしてください。

| iPad ᅙ   |        |           | 21:42                                                        |     |     | 100% 📖 🗲 |
|----------|--------|-----------|--------------------------------------------------------------|-----|-----|----------|
|          |        |           | 在庫管理                                                         | £   | 未選択 | 0 0      |
|          | 在庫メニ   |           | Q. 検索                                                        |     |     |          |
|          | 入荷一覧   | >         | <b>1288</b><br>入庫予定日: 2015-08-27 ~ 2015-08-28                | 検品中 |     |          |
|          | 入荷検品一覧 | 検品未完了:6 〉 | 国庫店舗: ノラクラムストア 本町店<br>1547                                   | 未完了 |     |          |
|          | 出荷登録   | >         | 入庫予定日:2016-02-23~2016-02-23<br>出庫店舗:プラグラムストア 渋谷店             |     |     |          |
|          | 出荷一覧   | >         | 1552<br>入庫予定日: 2016-03-01 ~ 2016-03-29<br>出庫店舗: プラグラムストア 本町店 | 未完了 |     |          |
|          | 入出庫    |           | 1564<br>入庫予定日: 2016-03-05 ~ 2016-03-07<br>出庫店舗: プラグラムストア 本町店 | 未完了 |     |          |
|          | 入庫一覧   | >         | 1565                                                         | 未完了 |     |          |
|          | 入庫検品一覧 | 検品未完了:5   | 入庫予定日:2016-03-06~2016-03-08<br>出庫店舗:プラグラムストア 本町店             | ~   |     |          |
|          | 出庫登録   | >         |                                                              |     |     |          |
|          | 出庫一覧   | 未承認:8 〉   |                                                              |     |     |          |
|          | 出庫依頼   | >         |                                                              |     |     |          |
|          | 出庫依頼一覧 | >         |                                                              |     |     |          |
| <b>E</b> | 棚卸     |           |                                                              |     |     |          |
|          | 棚卸リスト  | 未調整:1 〉   |                                                              |     |     |          |
|          |        |           |                                                              |     |     |          |

④伝票が開き、入荷予定商品の一覧が表示されます。

届いた商品の検品を行い数量を確認したら、検品数の数字をタップします。

| iPad ᅙ                          | 21:42 |                  | 100% 📖 🗲 |
|---------------------------------|-------|------------------|----------|
|                                 | 在庫管理  | ① 未選択            | 0 0      |
| く戻る                             | 入庫    |                  | 送信       |
| <b>桃の天然水</b><br>≡ 4902210536996 |       | 圣宁**•• FO 按日*••0 | な日数10    |
| ·                               |       | 予定数:50 换面数:0     |          |
|                                 |       |                  |          |
|                                 |       |                  |          |
|                                 |       |                  |          |
|                                 |       |                  |          |
|                                 |       |                  |          |
|                                 |       |                  |          |
|                                 |       |                  |          |
|                                 |       |                  |          |
|                                 |       |                  |          |
|                                 |       |                  |          |
|                                 |       |                  |          |
|                                 |       |                  |          |
|                                 |       |                  |          |
|                                 |       |                  |          |
| 全て検品済未検品                        | ~ ·   |                  | +        |

⑤電卓画面が表示されるので、検品した数字を入力しエンターをタップしてください。

【入庫予定数と検品数に差異がある場合】

- ・差異数を出庫側に通知して、出庫数を修正してもらう場合、欠品数は0にしてください。 送信後に[修正依頼]というボタンをタップして、出庫店舗に修正依頼を出します。
- ・検品して出た不足分を無視して店間移動を完結させる場合、欠品数に不足数を入れてください。 ※欠品数に入力した在庫数は出庫店舗には戻らず、スマレジ上の在庫数から消失するため注意

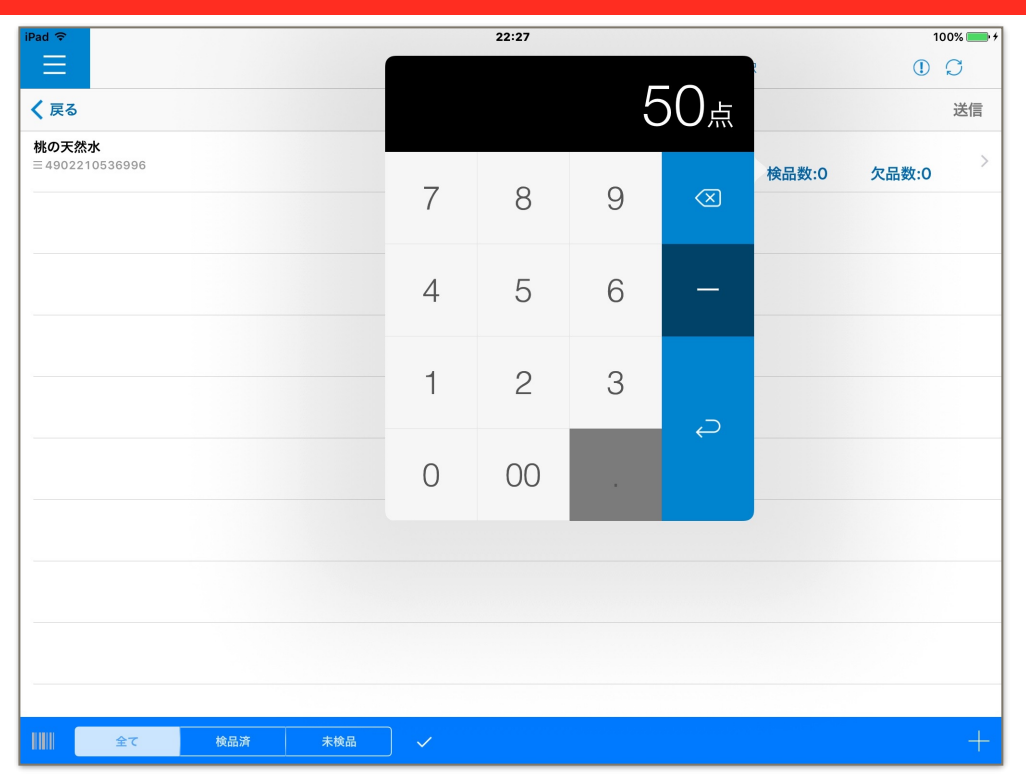

⑥全ての入力が完了したら確認を行い、[送信]をタップします。 検品数分の在庫が店舗に増えました。

| iPad ᅙ                         |     |     | 21:42 |        |        | 100% 🔳 | • + |
|--------------------------------|-----|-----|-------|--------|--------|--------|-----|
|                                |     |     | 在庫管理  | (1) *  | 選択     | 00     |     |
| 🔇 戻る                           |     |     | 入庫    |        |        | 送信     |     |
| <b>桃の天然水</b><br>Ξ4902210536996 |     |     |       | 予定数:50 | 検品数:50 | 欠品数:0  | >   |
|                                |     |     |       |        |        |        |     |
|                                |     |     |       |        |        |        |     |
|                                |     |     |       |        |        |        |     |
|                                |     |     |       |        |        |        |     |
|                                |     |     |       |        |        |        |     |
|                                |     |     |       |        |        |        |     |
|                                |     |     |       |        |        |        |     |
|                                |     |     |       |        |        |        |     |
|                                |     |     |       |        |        |        |     |
|                                |     |     |       |        |        |        |     |
|                                |     |     |       |        |        |        |     |
| <u> 全</u> て                    | 検品済 | 未検品 |       |        |        |        |     |

■ 店間移動をする(管理画面) ※スマレジに登録されている他店舗・倉庫との商品の移動

#### 1) 出庫依頼をかける(受取側の店舗)

商品を受け取る側の店舗が出庫依頼をかけることが可能です。※かけない場合は飛ばしてください。 管理画面の在庫メニューから[出庫依頼]画面を開きます。[在庫] > [店舗間移動] > [出庫依頼] 上から必要項目を入力して[出庫を依頼する]をクリックすると、出庫依頼が送信されます。

| 4月11日又明日                                                      |                                                                       |             |                 |     |            |                                                                                                    |
|---------------------------------------------------------------|-----------------------------------------------------------------------|-------------|-----------------|-----|------------|----------------------------------------------------------------------------------------------------|
| 出廊ID (?)                                                      |                                                                       |             |                 |     |            |                                                                                                    |
| 出庫店舗• 🧿                                                       | •                                                                     |             |                 |     |            |                                                                                                    |
| 入庫店舗* 🕜                                                       | \$                                                                    |             |                 |     |            |                                                                                                    |
| 出庫希望日* 🥜                                                      | <b>T</b>                                                              |             |                 |     |            |                                                                                                    |
| 出庫/入庫 メモ ᄀ                                                    |                                                                       |             |                 |     |            |                                                                                                    |
|                                                               |                                                                       |             |                 |     |            |                                                                                                    |
|                                                               |                                                                       |             |                 |     |            |                                                                                                    |
|                                                               |                                                                       |             |                 |     | 0          | ) ~117                                                                                                    |
|                                                               |                                                                       |             |                 |     | 0          | ) ~117                                                                                                    |
| 品情報                                                           |                                                                       |             |                 |     | 0          | ) ~113                                                                                                    |
| 品情報<br>十 商品を選ぶ 十 行追ぶ                                          | <ul> <li>         CSVアップロード     </li> </ul>                           |             |                 |     | 0          | ) ヘルフ                                                                                                    |
| 品情報<br>十 商品を選ぶ   十 行道が<br>商品コード                               | <ul> <li>6 + CSVアップロード</li> <li>10 - 発品コード / 発品名 / グループコード</li> </ul> | カラー         | サイズ             | 在庫数 | (2) 出庫依頼数  | )ヘルフ<br>操f                                                                                                    |
| <ul> <li>計算報</li> <li>十 資品を選ぶ 十 行追加</li> <li>資品コード</li> </ul> | 8 + CSVアップロード<br>10 - 発品コード / 発品名 / グループコード                           | カラー         | サイズ             | 在庫数 | 2 出庫依頼数    | )ヘルフ<br>操作<br>行削                                                                                                    |
| 品情報<br>十 商品を選ぶ   十 行道2<br>商品コード                               | 6 + CSVアップロード<br>ID - 発品コード / 発品名 / グループコード                           | カラー         | <del>9</del> 1X | 在庫数 | ②<br>出庫依頼取 | )<br>へルフ<br>行創                                                                                                    |
| 品情報<br>+ 鳥品を減ぶ   + 行迫の<br>廃品コード                               | 6 + CSVアップロード<br>ID - 発品コード / 発品名 / グループコード                           | カラー         | 91X             | 在庫数 | ②<br>出庫依頼及 | )<br>へルコ<br>分割<br>う<br>う<br>の<br>い<br>つ<br>つ<br>の<br>の<br>の<br>の<br>の<br>の<br>の<br>の<br>の<br>の<br>の<br>の<br>の                                                                                                    |
| 記情報<br>                                                       | 6 十 CSVアップロード<br>ID - 発品コード / 発品名 / グループコード                           | <i>ħ</i> ¬- | 912             | 在庫数 |            | )<br>へルコ<br>行制<br>う<br>へルコ<br>行制                                                                                                    |
| 品情報<br>                                                       | 6 + CSVアップロード<br>ID - 発品コード / 発品名 / グループコード                           | カラー         | 91X             | 在庫数 |            | )<br>へルコ<br>行前<br>行前<br>つ<br>つ<br>つ<br>つ<br>つ<br>し<br>つ<br>し<br>つ<br>つ<br>し<br>つ<br>つ<br>し<br>つ<br>つ<br>し<br>つ<br>つ<br>し<br>つ<br>つ<br>し<br>つ<br>つ<br>し<br>つ<br>つ<br>し<br>つ<br>つ<br>し<br>つ<br>つ<br>つ<br>つ<br>つ<br>つ<br>つ<br>つ<br>つ<br>つ<br>つ<br>つ<br>つ |

2) 出庫依頼を承認する(出庫側の店舗)

①[出庫依頼一覧]画面を開くと出庫依頼の一覧が表示されます。(上部に総依頼件数も表示) 出庫する[出庫ID]をクリックし、出庫依頼伝票を開いて下さい。

| <b>^</b> / | 店間移動 / 出庫                | 依頼一覧                                             |                               |              |    |  |  |  |  |  |  |
|------------|--------------------------|--------------------------------------------------|-------------------------------|--------------|----|--|--|--|--|--|--|
| <u>9 (</u> | 牛の <b>入荷予定</b> がる        | <u>あります。</u> <mark>7 件の<b>入庫未検品</b>があります。</mark> | 8 件の出庫予定があります。<br>2 件の棚卸未調整があ | <u>ちります。</u> |    |  |  |  |  |  |  |
| 出闻         | 出庫依頼一覧 ③<br>〔〕 CSVダウンロード |                                                  |                               |              |    |  |  |  |  |  |  |
|            | 出庫ID                     | 出庫店舗                                             | 入庫店舗                          | 出庫希望日        | 操作 |  |  |  |  |  |  |
| 1          | <u>961</u>               | スマレジストア 名古屋店                                     | → スマレジストア 恵比寿店                | 17/11/08     | 削除 |  |  |  |  |  |  |
| 2          | <u>896</u>               | スマレジストア 名古屋店                                     | → スマレジストア 恵比寿店                | 17/08/24     | 削除 |  |  |  |  |  |  |
| 3          | <u>857</u>               | スマレジストア 名古屋店                                     | → スマレジストア 大阪店                 | 17/06/23     | 削除 |  |  |  |  |  |  |
| 4          | <u>848</u>               | スマレジストア 名古屋店                                     | → スマレジストア 恵比寿店                | 17/06/05     | 削除 |  |  |  |  |  |  |

②依頼内容に対して、出庫日や出庫数などの情報を入力し[承認する]をクリックしてください。 出庫側店舗の在庫数が減り、商品は[積送中在庫]になります。(在庫金額はまだ出庫元に 計上されています。)

| ◆ / 店間移動 / 出庫依頼一覧 / 出庫承認  |                                                   |     |     |             |
|---------------------------|---------------------------------------------------|-----|-----|-------------|
| 出庫ID:961 出庫承認             |                                                   |     |     |             |
| 1 出庫ID (?)                | 961                                               |     |     |             |
| 2 出庫店舗* 🭞                 | スマレジストア 名古屋店                                      |     |     |             |
| 3 入庫店舗* ?                 | スマレジストア 恵比寿店                                      |     |     |             |
| 4 出庫希望日* 🧿                | 17/11/08                                          |     |     |             |
| 5 入庫予定日 <sup>•</sup> ⑦    | 17/11/09                                          |     |     |             |
| 6 出庫日• 🧿                  | 17/11/08                                          |     |     | マイレフ        |
| 7 状態* 🧿                   | 未出庫                                               |     |     |             |
| 8 出庫/入庫 メモ ⑦              |                                                   |     |     |             |
| 商品情報                      |                                                   |     |     |             |
| + 商品を選ぶ + 行追加<br>商品コード IF | )- 商品コード / 商品名 / グループコード                          | カラー | サイズ | 出唐依頼教 ② ヘルプ |
| 1                         | 4571349615963 - 1<br>ガラスコップ(中/クリア)<br>4.90256E+12 | クリア | ÷   | 10 5        |
| 出庫表 (PDF)                 |                                                   |     |     |             |
| 保存 承認する                   |                                                   |     |     |             |

# ■ 出庫依頼をかけずに出庫する場合

在庫メニューの中の[出庫登録]から商品を選択して出庫を行ってください。

| 店舗選択 🕜 スペ | マレジストア 恵比寿店 スマレジストア 大 | 反店 スマレジストア 横浜店 スマレジストア 名古屋店 スマレ   | ジストア 福岡店 [倉 | 車] ーツ橋倉庫 [唐 | 庫]東京倉庫 |     | IJ)    |
|-----------|-----------------------|-----------------------------------|-------------|-------------|--------|-----|--------|
| > 在庫情報    | 商品情報                  |                                   |             |             |        |     |        |
| > 発注      | 上 商品左溜之 上 行           |                                   |             |             |        |     |        |
| > 入荷      |                       |                                   |             |             |        |     |        |
| ∨ 店間移動    | 商品コード                 | ID - 商品コード / 商品名 / グループコード        | カラー         | サイズ         | 在庫数    | 出庫数 | 操作     |
| 出庫登録      |                       | 4571349615963 - 1                 | <b>21</b> 2 | th.         | 7      | 10  | (- 10) |
| 出庫依頼      |                       | 4.90256E+12                       | 202         | Ŧ           | -1     |     | 178    |
| 出庫依頼一覧    |                       |                                   |             |             |        |     |        |
| 出庫一覧      | 2                     | 4571349615964-2<br>ガラスコップ (小/クリア) | クリア         | 小           | -123   | 20  | 行削     |
| 入庫予定一覧    |                       | ガラスコップ                            |             |             |        |     |        |
| 入庫一覧      |                       |                                   |             |             |        |     | 行為     |
| > 棚卸      |                       |                                   |             |             |        |     | 13 19  |
| ➤ 在庫分析    |                       |                                   |             |             |        |     | 行削     |
| 設定        |                       |                                   |             |             |        |     | ett He |
|           |                       |                                   |             |             |        |     | A II   |

- 3)入庫した商品を登録する(受取側の店舗)
- 依頼した商品が入庫したら検品時に[入庫予定一覧]から入庫を行います。
   対象の入庫IDをクリックします。

| ♠ / 5 | 吉間移動 / 入庫予<br>の入荷予定があ | 定一覧<br>ります。<br>7件の入庫未検品があります。 | <mark>8 件の出庫予定</mark> があり | <u>ます。</u> <u>2 件の棚卸未調整があります。</u> |                   |
|-------|-----------------------|-------------------------------|---------------------------|-----------------------------------|-------------------|
| 入庫    | 予定一覧 🔽                |                               |                           |                                   |                   |
|       | 入層ID                  | 入庫店舗                          | 出庫ID                      | 出庫店舗                              | 入庫予定日             |
| - 1   | <u>2458</u>           | スマレジストア 名古屋店                  | ← <u>940</u>              | スマレジストア 恵比寿店                      | 17/10/05~17/10/05 |
| 2     | <u>2457</u>           | スマレジストア 名古屋店                  | ← <u>939</u>              | スマレジストア 恵比寿店                      | 17/10/05~17/10/05 |
| 3     | <u>2447</u>           | スマレジストア 名古屋店                  | ← <u>933</u>              | スマレジストア 恵比寿店                      | 17/10/03~17/10/03 |
| 4     | <u>2300</u>           | スマレジストア 名古屋店                  | ← <u>862</u>              | スマレジストア 恵比寿店                      | 17/07/03~17/07/03 |
| 5     | <u>2289</u>           | スマレジストア 名古屋店                  | ← <u>856</u>              | 東京倉庫 🏦                            | 17/06/25~17/06/25 |
| 6     | <u>2228</u>           | スマレジストア 名古屋店                  | ← <u>835</u>              | スマレジストア 恵比寿店                      | 17/04/18~17/04/18 |
| 7     | <u>1871</u>           | スマレジストア 名古屋店                  | <u>- 711</u>              | スマレジストア 恵比寿店                      | 16/08/18~16/08/19 |
|       |                       |                               |                           |                                   | ③ ヘルフ             |

② 出庫側が出庫した数量が[検品数]に初期値として入力されています。実際に現品を検品して 出庫数通りであれば[保存]してください。異なる商品があった場合、実際の検品数を 検品数に入力して差分がある状態で[保存]した後に[出庫元に修正を依頼する]を クリックしてください。

※ 検品日は登録を行う月内にしてください。検品日で計上する帳票でのズレを防ぐためです。

| 商品情報        |                                                                 |                   |     |     |          |                 |          |          |          |               |              |
|-------------|-----------------------------------------------------------------|-------------------|-----|-----|----------|-----------------|----------|----------|----------|---------------|--------------|
| + 商品を選      | ぶ 十 行追加                                                         |                   |     |     |          |                 |          |          |          |               |              |
| 商品コード       | ID - コード / 商品名 / グループコ<br>ード                                    | カラー               | サイズ | 予定数 | 検品》<br>数 | <b>検品数</b><br>? | 欠品済<br>数 | 欠品数<br>? | マ品<br>里由 | 検品日<br>入庫日にする | 状態 操作        |
| 10120060    | 53 -<br>101200600199014<br>ジップアップパー<br>カー<br>123456789          |                   |     | 1   |          | 1               |          | 0        | 7        | 17/11/08      | 未検品          |
| 20320090    | 57-<br>203200900203036<br><u>チタン名刺ケース</u><br>2032009            | メタリッ<br>クシルバ<br>ー |     | 1   |          | 1               |          | 0        | 3        | 17/11/08      | 未検品          |
| 30550013    | 4571349615984 -<br>305500131900023<br>クラウンプレスレ<br>ット<br>3055001 | WHI               | L   | 2   |          | 2               |          | 0        | 7        | 17/11/08      | 未検品          |
| saffthlifin | 4571349616147 -<br>saff;hlifjp                                  |                   |     | 1   |          |                 |          |          | R        | 17/11/08      | ⑦ ヘルプ<br>^エx |

4) 出庫修正を依頼された伝票を修正する(出庫側の店舗)

入庫店舗から出庫情報修正を依頼された場合、[出庫一覧]画面から(修正依頼あり)に なっている出庫IDをクリックして、出庫数を間違えていた場合は正しい数量に修正します。 [修正完了]をクリックすると完了です。

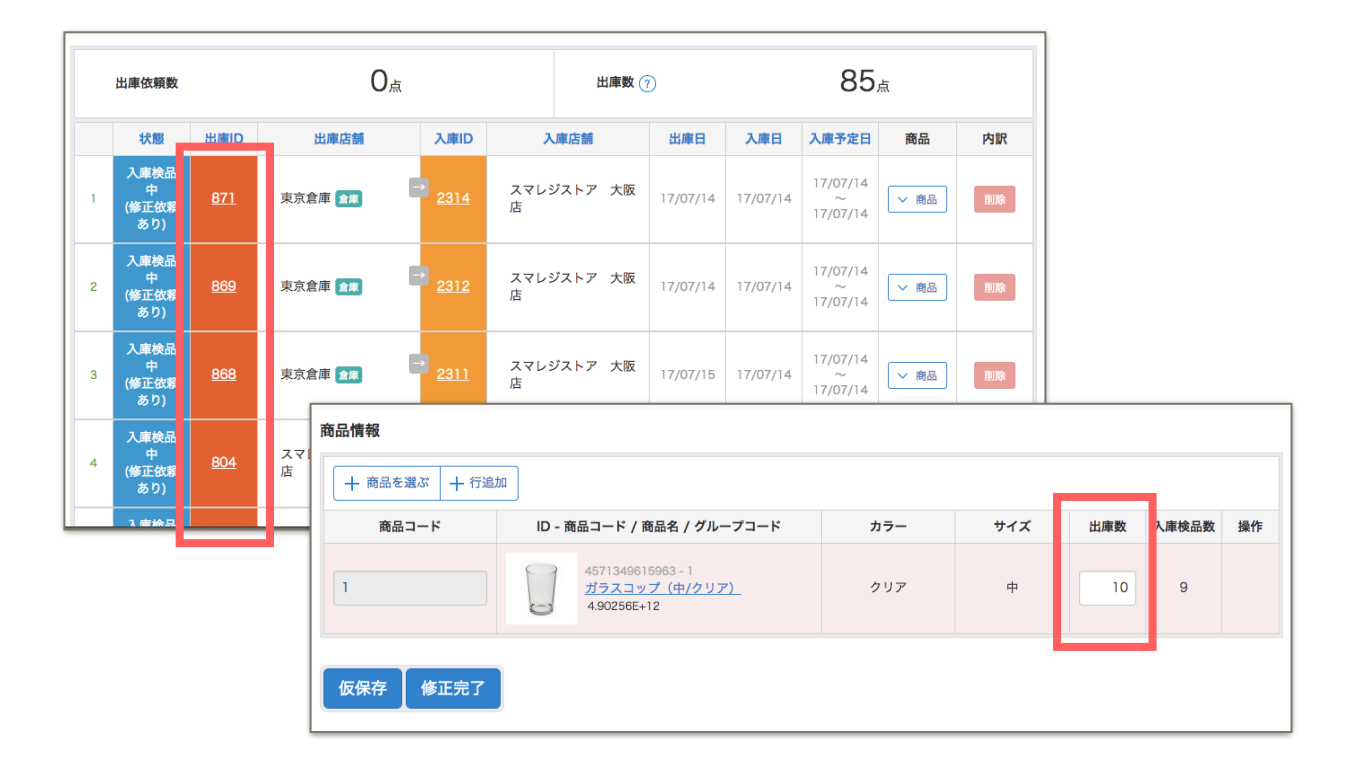

# STEP7 店舗間移動(出庫・入庫)の修正

#### ■ 未入庫状態の出庫伝票を修正する場合

出庫伝票は受け入れ店舗で入庫処理を行うまでは修正・削除が可能です。 [出庫一覧]の削除可能な伝票は[削除]ボタンがクリック可能状態になっています。 修正を行いたい場合は、[出庫ID]をクリックして伝票修正を行ってください。

| 🚔 トップ           |   | 状態                      | 出席し        | 出庫店舗              | 入庫ID                                   | 入庫店舗                                        | 出庫日      | 入庫日      | 入庫予定日                     | 商品   | 内訳  |     |     |
|-----------------|---|-------------------------|------------|-------------------|----------------------------------------|---------------------------------------------|----------|----------|---------------------------|------|-----|-----|-----|
| □ 商品  ♪ 日次処理    | 1 | 入庫検話<br>中<br>(修正完<br>了) | <u>961</u> | スマレジストア 名i<br>屋店  | <sup>±</sup> → <u>2509</u>             | スマレジストア 恵比<br>寿店                            | 17/11/08 | 17/11/08 | 17/11/08<br>~<br>17/11/14 | ✓ 商品 | 削除  |     |     |
| ■■ 取引 <b>履歴</b> | 2 | 未入庫                     | <u>960</u> | スマレジストア 大<br>店    | <sup>反</sup> → <u>2508</u>             | スマレジストア 恵比<br>寿店                            | 17/11/08 |          | 17/11/08<br>~<br>17/11/09 | ✓ 商品 | 削除  |     |     |
| ☆ 売上分析          | 3 | 未出庫                     | <u>959</u> | 一ツ橋倉庫 🏦           | Ð                                      | スマレジストア 大阪<br>店                             |          |          |                           | ✓ 商品 | 削除  |     |     |
|                 | 4 | 入庫完了                    | 958        |                   |                                        |                                             |          |          | 17/11/08                  |      |     |     |     |
|                 |   |                         | R          | 的品情報              |                                        |                                             |          |          |                           |      |     |     |     |
| (1) 2977        | 5 | 未入庫                     | <u>957</u> | + 商品を選ぶ +         | - 行追加                                  |                                             |          |          |                           |      |     |     |     |
| ⑦ 予算            |   |                         |            | 商品コード             | ID - 商                                 | 品コード / 商品名 / グルーフ                           | プコード     | カラー      | - t                       | オイズ  | 在庫数 | 出庫数 | 操作  |
| 0<br>10<br>1802 | 6 | 入庫完了                    | <u>956</u> | 0101100100101     | 45713496160<br><u>スマレジ LOO</u><br>スマレジ | 38 - 010110010010181<br>GO Tee              |          | WHIT     | E                         | xs   | 246 | 10  | 行削除 |
| <               | 7 | 入庫完了                    | 955        | 0101100100101     | 45713496160<br><u>スマレジ LOO</u><br>スマレジ | 39 - 010110010010182<br><mark>30 Tee</mark> |          | WHIT     | Ē                         | S    | 6   | 5   | 行削除 |
|                 |   |                         |            | 出庫表 (PDF) 出<br>登録 | 庫伝票(PDF)                               |                                             |          |          |                           |      |     |     |     |

## ■ 入庫済みの入庫伝票や出庫伝票を修正する場合

入庫済みの出庫伝票は修正・削除ができません。入庫伝票は修正できるため、入庫一覧から対象 伝票を開いて[検品数]に修正したい数字を入力し[保存]すると、[出庫元に修正を依頼する]ボタン が表示されるのでクリックします。修正依頼された出庫伝票が修正できるようになります。 ※整合性をとるため、入庫伝票だけ修正せず出庫伝票も併せて修正してください。

| 商品コード     | ID - コード ,           | ′ 商品名 / グループ<br>コード                                                    | カラー | サイズ | 予定数 | 検品済<br>数 | 検品数 ၇ | 欠品済<br>数 | 欠品数 🧿   | 欠品理由 | 検品日<br>入庫日にする                                           | 状態       | 操作  |     |          |       |      |       |          |               |      |    |
|-----------|----------------------|------------------------------------------------------------------------|-----|-----|-----|----------|-------|----------|---------|------|---------------------------------------------------------|----------|-----|-----|----------|-------|------|-------|----------|---------------|------|----|
| 1         | 0                    | 4571349615963<br>- 1<br><u>ガラスコップ</u><br><u>(中/クリア)</u><br>4.90256E+12 | クリア | ÷   | 10  | 10       | 0     | 0        | 0       | 2    | 17/11/07                                                | 検品<br>完了 |     |     |          |       |      |       |          |               |      |    |
| 20002     | Marthorn<br>Marthorn | 2 - 20002<br><u>マルポロプラッ</u><br><u>クメンソール</u>                           | 白   | м   | 10  | 10       | 0     | 0        | 0       |      | 17/11/07                                                | 検品<br>完了 |     |     |          |       |      |       |          |               |      |    |
|           | N C SHE              | 4 - 20004                                                              |     |     |     |          |       | 商        | 品コード    | ID - | コード / 商品名 / グルーフ<br>コード                                 | プカラー     | サイズ | 予定数 | 検品済<br>数 | 検品数 🧿 | 欠品済数 | 欠品数 겻 | 欠品<br>理由 | 検品日<br>入庫日にする | 状態   | 操作 |
| 20004     |                      | <u>スコッティ</u>                                                           | 黒   | L   | 5   | 5        | 0     | 1        |         |      | 4571349615963<br>- 1<br><u>ガラスコップ</u><br><u>(中/クリア)</u> | クリア      | ÷   | 10  | 1        | 9     | 0    | 0     | 7        | 17/11/07      | 未検品  |    |
| 入庫表 (PDF) |                      |                                                                        |     |     |     |          |       | 20       | 0002    |      | 4.90256E+12<br>2 - 20002<br>マルボロブラッ<br>クメンソール           | Ĥ        | м   | 10  | 10       | 0     | 0    | 0     |          | 17/11/07      | 検品完了 |    |
|           |                      |                                                                        |     |     |     |          |       | 20       | 0004    |      | Autor 4 - 20004<br>スロット 4 - 20004<br>スコッティ              | 黒        | L   | 5   | 5        | 0     | 0    | 0     |          | 17/11/07      | 検品完了 |    |
|           |                      |                                                                        |     |     |     |          |       |          | 事表(PDF) |      | 00"                                                     |          |     |     |          |       |      |       |          |               |      |    |
|           |                      |                                                                        |     |     |     |          |       | 保        | 蒋出      | 出庫元  | に修正を依頼する                                                |          |     |     |          |       |      |       |          |               | (® / | ルプ |

# STEP8 ロス登録

商品を廃棄する、商品が盗難されていた、商品を販促品として出した、等で在庫数量を減らすこ とが可能です。ロス区分は管理画面から任意登録が可能です。

## ■ 商品をロス登録する(アプリ)

左部に必要事項を入力し、バーコードスキャンか+ボタンから廃棄する商品を追加し、[完了]をタッ プすると登録完了です。

| iPad 🗇      |            |                | 21:24 |       | 100% 📥 + |
|-------------|------------|----------------|-------|-------|----------|
|             |            |                | 在庫管理  | ③ 未選択 | 00       |
| <b>く</b> 戻る |            |                | ロス登録  |       | 完了       |
|             |            | <b>烏龍茶</b>     |       |       |          |
| ロス区分        | 廃棄         | サイズ名01/カラー名01  |       |       | 1点 _ + _ |
| 発生日         | 2016-03-05 |                |       |       |          |
| ロス商品        | 1点         |                |       |       |          |
| 備考          |            |                |       |       |          |
| 箱潰れのため      |            |                |       |       |          |
|             |            |                |       |       |          |
|             |            |                |       |       |          |
|             |            |                |       |       |          |
|             |            |                |       |       |          |
|             |            |                |       |       |          |
|             |            |                |       |       |          |
|             |            |                |       |       |          |
|             |            |                |       |       |          |
|             |            |                |       |       |          |
|             |            | 前品:1点<br>合計:1点 |       |       |          |

## ■ 商品をロス登録する(管理画面)

上から順番に必要情報を入力し、商品をコードか[商品を選ぶ]ボタンから呼び出して、 [登録する]ボタンをクリックして完了です。

| 店舗* 🧿                                 |                                                                                                    | スマレジストア 恵比寿店 ≎                                                           |             |                   |                                |                                                                      |                 |                         |  |  |  |
|---------------------------------------|----------------------------------------------------------------------------------------------------|--------------------------------------------------------------------------|-------------|-------------------|--------------------------------|----------------------------------------------------------------------|-----------------|-------------------------|--|--|--|
| םג• 🧿                                 |                                                                                                    | ¢                                                                        |             |                   |                                |                                                                      |                 |                         |  |  |  |
| 3 <b>8±8%</b> ③                       |                                                                                                    |                                                                          |             |                   |                                |                                                                      |                 |                         |  |  |  |
| ×ŧ()                                  |                                                                                                    |                                                                          |             |                   |                                |                                                                      |                 |                         |  |  |  |
|                                       |                                                                                                    |                                                                          |             |                   |                                |                                                                      |                 |                         |  |  |  |
| 品情報                                   |                                                                                                    |                                                                          |             |                   |                                |                                                                      | 0               | ヘルプ                     |  |  |  |
| 十 商品を選ぶ                               | 十 行追加                                                                                                    |                                                                          |             |                   |                                |                                                                      |                 |                         |  |  |  |
|                                       |                                                                                                    |                                                                          |             |                   |                                |                                                                      |                 |                         |  |  |  |
| 商品コード                                 | ID -                                                                                                    | コード / 商品名 / グループコード                                                      | カラー         | サイズ               | 原単価(税抜)                        | 商品単価(税<br>抜)                                                         | 数量              | 操作                      |  |  |  |
| 商品コード<br>4000                         | iD -<br>457134961622<br><u>דיידאולל</u>                                                                                                    | <b>コード / 商品名 / グループコード</b><br>7 - 4000                                   | カラー         | サイズ               | <b>原単価(税抜)</b><br>¥0.0         | <b>商品単価(税<br/>抜)</b><br>¥185                                         | <b>数量</b><br>10 | 操作                      |  |  |  |
| 商品コード<br>4000<br>4001                 | ID -<br>457134961622<br>アップルパイ<br>457134961622<br>クェブルパイ                                                                                                    | <b>コード / 商品名 / グルーブコード</b><br>7 - 4000<br>8 - 4001                       | カラー         | サイズ               | <b>原単価(税抜)</b><br>¥0.0<br>¥0.0 | <b>商品単価(税<br/>抜)</b><br>¥185<br>¥18                                  | 数量<br>10<br>5   | 操作行制。                   |  |  |  |
| 商品コード<br>4000<br>4001<br>4002         | ID -           457134961622           7×710154           457134961622           21/1-ス           457134961622           エクレア                                                                                                    | <b>コード / 廃品名 / グルーブコード</b><br>7 - 4000<br>8 - 4001<br>9 - 4002           | <i>h</i> 5- | <i><b>サイズ</b></i> | <b>原単価(税抜)</b>                 | 商品単価(税<br>¥185<br>¥18<br>¥18<br>¥18                                  | <b>X</b>        | 操作<br>行削版<br>行削版<br>ヘルプ |  |  |  |
| 商品コード<br>4000<br>4001<br>4002<br>4003 | ID -           457134961622           7.57134961622           21.1-3           457134961622           1.21.7           457134961622           1.21.7           457134961622           1.21.7           457134961622           1.21.7 | <mark>コード / 廃島名 / グルーブコード</mark><br>- 4000<br>- 4002<br>- 4003<br>- 4003 | 22-         | サイズ               | 原単価(税抜)                        | 商品単価(税)       単185       単18       単18       単18       単18       単18 | <b>X</b>        | 操作<br>行削版<br>行削版<br>ヘルプ |  |  |  |

# STEP9 発注

#### ■ アプリから発注を登録する(アプリ)

アプリで発注を登録することが可能です。発注機能を利用しない場合は使わないでください。管 理画面での発注と異なり、発注情報をメール送信する機能はありません。

①左部に必要事項を入力し、バーコードスキャンか+ボタンから廃棄する商品を追加し、送信ボ タンをタップしてください。

| 12:49 6月12日(水) |              |                                                      |                  |    |   |   | <b>奈</b> 100 | ا%    |
|----------------|--------------|------------------------------------------------------|------------------|----|---|---|--------------|-------|
| 杉本 聯介 〜        |              |                                                      | 在庫管理             |    | C |   | Δ.           | ?     |
| く 戻る           |              |                                                      | 発注登録             |    |   |   |              | et    |
| 発注情報           |              | Real Mini Rodd<br>= 4582294720773<br>MIDUM/Roddy,MID | 9<br>BIUM.YELLOW |    |   | ¥ | 100.000      | > 000 |
| 発注日            | 2019-06-12 > |                                                      |                  |    | 1 | 点 | +            |       |
| 仕入先            |              |                                                      |                  |    |   |   |              |       |
|                | 池袋商事 >       |                                                      |                  |    |   |   |              |       |
| 入荷予定日          |              |                                                      |                  |    |   |   |              |       |
| From           | 2019-06-12 > |                                                      |                  |    |   |   |              |       |
| То             | 2019-06-18 > |                                                      |                  |    |   |   |              |       |
| 備考             |              |                                                      |                  |    |   |   |              |       |
|                |              |                                                      |                  |    |   |   |              |       |
|                |              |                                                      |                  |    |   |   |              |       |
|                |              |                                                      |                  |    |   |   |              |       |
|                |              |                                                      |                  |    |   |   |              |       |
|                |              | 商品:1点<br>      商品:1点                                 |                  |    |   |   |              | +     |
| Ē              | ۲            |                                                      | Ð                | ΞΞ |   |   | ŝ            |       |

②店舗で発注情報を確定する場合は[発注]、本部承認が必要な場合は[仮発注]を選択してください。 仮発注の場合、アプリもしくは管理画面の発注一覧から発注確定操作を行うと発注として本登録 されます。(=入荷予定一覧に登録される)

|              |                                                        |                                                                                                    |                                                                                                    |                                                                                                    |                                                                                                    | 奈 100                               | %    |
|--------------|--------------------------------------------------------|----------------------------------------------------------------------------------------------------|----------------------------------------------------------------------------------------------------|----------------------------------------------------------------------------------------------------|----------------------------------------------------------------------------------------------------|-------------------------------------|------|
|              |                                                        | 在庫管理                                                                                                    |                                                                                                    | Ø                                                                                                    |                                                                                                    | Δ.                                  | ?    |
|              |                                                        | 発注登録                                                                                                    |                                                                                                    |                                                                                                    |                                                                                                    |                                     | et   |
|              | Real Mini Roddy<br>≡ 4582294720773<br>MIDUM/Roddy,MID  | IUM.YELLOW                                                                                                    |                                                                                                    |                                                                                                    | ¥                                                                                                    | 100.000                             | 00 > |
| 2019-06-12 > |                                                        |                                                                                                    |                                                                                                    | 15                                                                                                    | ā 💷                                                                                                    | +                                   |      |
|              |                                                        |                                                                                                    |                                                                                                    |                                                                                                    |                                                                                                    |                                     |      |
| 池紱商事 >       |                                                        |                                                                                                    |                                                                                                    |                                                                                                    |                                                                                                    |                                     |      |
|              |                                                        | 発注                                                                                                    |                                                                                                    |                                                                                                    |                                                                                                    |                                     |      |
| 2019-06-12 > |                                                        | 仮発注                                                                                                    |                                                                                                    |                                                                                                    |                                                                                                    |                                     |      |
| 2019-06-18 > |                                                        | 保存                                                                                                    |                                                                                                    |                                                                                                    |                                                                                                    |                                     |      |
|              |                                                        | 6 U -7                                                                                                    |                                                                                                    |                                                                                                    |                                                                                                    |                                     |      |
|              |                                                        | 99 <u>9</u>                                                                                                    |                                                                                                    |                                                                                                    |                                                                                                    |                                     |      |
|              |                                                        |                                                                                                    |                                                                                                    |                                                                                                    |                                                                                                    |                                     |      |
|              |                                                        |                                                                                                    |                                                                                                    |                                                                                                    |                                                                                                    |                                     |      |
|              |                                                        |                                                                                                    |                                                                                                    |                                                                                                    |                                                                                                    |                                     |      |
|              | ■ 商品:1点<br>合計:1点                                       |                                                                                                    |                                                                                                    |                                                                                                    |                                                                                                    |                                     |      |
| ۲            |                                                        | Ð                                                                                                    |                                                                                                    |                                                                                                    |                                                                                                    | ŝ                                   |      |
|              | 2019-08-12 〉<br>法政府本 〉<br>2019-08-12 〉<br>2019-08-12 〉 | Real Mini Podo,<br>E 465827472077<br>MIDUM/Reddy.MID           2019-06-12 >           2019-06-12 >           2019-06-18 >           2019-06-18 >           2019-06-18 >           2019-06-18 >           2019-06-18 >           2019-06-18 >           2019-06-18 >           2019-06-18 >           2019-06-18 >           2019-06-18 >           2019-06-18 > | Адери           92019-06-12         О           2019-06-12         О           2019-06-12         О           2019-06-12         О           2019-06-12         О           2019-06-12         О           2019-06-12         О           2019-06-12         О           0         О           2019-06-12         О           0         О           0 <t< td=""><td>Campend         第注登録         2019-06-12 〉         光弦祭 〉         光弦祭 〉         光弦祭 〉         2019-06-12 〉         2019-06-12 〉         2019-06-12 〉         2019-06-12 〉         原発注         2019-06-12 〉         原子         パロレバアをしつい         第注         1010         1010         1010         1010         1010         1010         1010         1010         1010         1010         1010         1010         1010         1010         1010         1010         1010         1010         1010         1010         1010         1010         1010         1010         1010         1010         1010         1010         1010         1010         1010         1010         1010         1010         1010         1010</td><td>在電管理       〇         発注登録          2019-06-12 〉          池線深本 〉          光線深本 〉          光線深本 〉          光線深本 〉          光線水 〉          光線水 〉          光線水 〉          光線水 〉          光線水 〉          光線水 〉          小田田田田田田田田田田田田田田田田田田田田田田田田田田田田田田田田田田田田</td><td>C 単 単 単 単 単 単 単 単 単 単 単 1 1 1 1 1 1</td><td></td></t<> | Campend         第注登録         2019-06-12 〉         光弦祭 〉         光弦祭 〉         光弦祭 〉         2019-06-12 〉         2019-06-12 〉         2019-06-12 〉         2019-06-12 〉         原発注         2019-06-12 〉         原子         パロレバアをしつい         第注         1010         1010         1010         1010         1010         1010         1010         1010         1010         1010         1010         1010         1010         1010         1010         1010         1010         1010         1010         1010         1010         1010         1010         1010         1010         1010         1010         1010         1010         1010         1010         1010         1010         1010         1010         1010 | 在電管理       〇         発注登録          2019-06-12 〉          池線深本 〉          光線深本 〉          光線深本 〉          光線深本 〉          光線水 〉          光線水 〉          光線水 〉          光線水 〉          光線水 〉          光線水 〉          小田田田田田田田田田田田田田田田田田田田田田田田田田田田田田田田田田田田田 | C 単 単 単 単 単 単 単 単 単 単 単 1 1 1 1 1 1 |      |

#### ■ 管理画面から発注を登録する(管理画面)

管理画面で発注の登録を行うことが可能です。[在庫] > [発注] > [発注登録]

①上から必要情報を入力していきます。単価は変更が必要な場合は入力をしてください。
 発注情報と発注商品の情報を入力したら[次へ]をクリックしてください。

| 📥 ka              | ップ         | ♠ / 発注 / 発注登録 |                   |                                          |          |             |         |          |         |       |
|-------------------|------------|---------------|-------------------|------------------------------------------|----------|-------------|---------|----------|---------|-------|
| 🗆 186             | a >        | 発注登録          |                   |                                          |          |             |         |          |         |       |
| <i>1</i> 2 ∎¥     | 欠処理        | 当月の発注実績       |                   |                                          |          |             |         |          |         |       |
| 💷 🕸 s             | 1原思 >      |               | R注合計数             | 50.6                                     |          | 祭注          | 合計余額    |          | ¥145194 |       |
| //^ 兆             | 上分析        |               |                   |                                          |          | , or a      |         |          |         |       |
| D PL1             | # <b>1</b> | 1 発注先 🝞       |                   | 001 - 池袋商事 📫 この発行                        | 先への当月の発注 | L金額は、¥10,77 | 274     |          |         |       |
| 10 KB             | и >        |               |                   |                                          |          |             |         |          |         |       |
| <u>و</u> م (1)    |            | 2 発注日 ⑦       |                   | 19/06/11                                 |          |             |         |          |         |       |
| ©° <del>7</del> ≇ | # >        | 商品情報          |                   |                                          |          |             |         |          |         |       |
| (i) ∌i            | u >        |               |                   |                                          |          |             |         |          |         |       |
| ⊞ en              | * · ·      | + 商品を選ぶ       | + 行追加 + CSVアッ:    |                                          |          |             |         |          |         | 10.00 |
|                   | 1991       | 約出二一F         | 品番 ID -           | 商品コード / 商品名 / クルーフコード                    | 77-      | 712         | 原単値(祝荻) | 商品単铀(祝获) | 弗汪奴     | 38(1) |
| 보내                | シート用紙購入    | 1             | 0                 |                                          | クリア      | ф           | 85      | ¥722     | 100     | 行相除   |
| <b>⇔</b> ⊪∞       | ž          |               | 457134<br>4.90256 | 9615963 - 1 <u>ガラスコップ(中/クリア)</u><br>E+12 |          |             |         |          |         | _     |
|                   | ¢.         |               |                   |                                          |          |             |         |          |         |       |
|                   |            | 2             | 457134<br>ガラスコ    | 9615964 - 2 <u>ガラスコップ(小/クリア)</u><br>ップ   | クリア      | ф           | 60      | ₩509     | 150     | 行相除   |
|                   |            |               |                   |                                          |          |             |         |          |         | 行相除   |
|                   |            |               |                   |                                          |          |             |         |          |         | FERIN |
|                   |            |               |                   |                                          |          |             |         |          |         | 行削除   |
|                   |            |               |                   |                                          |          |             |         |          |         |       |
|                   |            | 次へ            |                   |                                          |          |             |         |          |         |       |
|                   |            |               |                   |                                          |          |             |         |          |         |       |

②次の画面に進むと店舗への配送ルート指定と店舗入荷予定日の入力画面が表示されます。
[配送ルートを選ぶ]をクリックし、配送したい店舗を検索してください。(検索画面で何も入力せず検索ボタンを押すと全店舗が表示されます。)

表示された店舗に入荷される数量を入力し、画面下部で店舗ごとに入荷される予定日を 入力し、[発注として次へ]をクリックしてください。

| đ | <b>商品 &gt;</b> | 入荷する商品の配分設定           |      |     |     |         |                   |         |
|---|----------------|-----------------------|------|-----|-----|---------|-------------------|---------|
|   | 日次処理           |                       |      |     |     |         |                   |         |
|   | RUGI (REELES)  | 十 配送ルートを選ぶ            |      |     |     |         |                   |         |
|   | 売上分析 >         | 商品コード / 商品名           | サイズ  | カラー | 登録数 |         | 入荷店舗              | 入荷数     |
|   | PL管理           | 4571349615963 - 1     | ф.   | クリア | 100 | スマレジスト7 | ? 恵比専店 (L)        | 100     |
|   | 店舗 >           | <u>ガラスコップ (甲/クリア)</u> |      |     |     | スマレジスト7 | " 大阪店             | 0       |
|   |                | 4571240515054 - 2     |      |     |     | スマレジスト7 | ? 恵比寿店 (L)        | 150     |
|   | <b>予算</b> >    | <u>ガラスコップ (小/クリア)</u> | 小    | クリア | 150 | スマレジストフ | ? 大阪店             | 0       |
|   | 会員 >           |                       |      |     |     |         |                   |         |
| ₩ | 在原 ~           | 入荷予定日                 |      |     |     |         |                   |         |
|   | 在庫情報 >         | スマレジストア 恵比寿店 (L)      |      |     |     |         |                   |         |
| Þ | レシート用紙購入       |                       | 店舗名  |     |     |         | 予定日<br>(yy/mm/dd) |         |
| ٥ | 設定             | 配送 スマレジストア 恵比寿店 (L)   |      |     |     |         | 19/06/12          | 5/18 18 |
|   | <<br><         | 入荷予定日<br>スマレジストア 大阪店  |      |     |     |         |                   |         |
|   |                |                       | 店舗名  |     |     |         | 予定日<br>(yy/mm/dd) |         |
|   |                | REL スマレジストア 大阪店       |      |     |     |         | 19/06/12          | 5/18 15 |
|   |                | 1 XE.                 |      |     |     |         |                   |         |
|   |                | 戻る 発注として次へ 仮発注と       | して次へ |     |     |         |                   |         |

③発注メールを送信する設定になっている場合はメール送信画面が表示されます。 メールを送信する場合は[送信して発注登録]、しない場合は[送信せずに発注登録]を押します。 発注が完了して、発注データがリレーされ入荷予定一覧に表示されるようになりました。

| 📥 Fy7                  | ♠ / 発注 / 発注連絡   |                                                                                                    |
|------------------------|-----------------|----------------------------------------------------------------------------------------------------|
|                        | 発注内容をメール送信します。  |                                                                                                    |
| ₽ HXAU                 | 1 宛先 (To) ⑦     | 十連絡先                                                                                                    |
| □ 取引履差 >               | 2 殿先2 (Cc) ②    |                                                                                                    |
| ハ <sup>ハハ</sup> 売上分析 > | 2 76762 (00) (7 | 十速的方                                                                                                    |
|                        | 3 送信者 (From) 👩  | スマレジ <system@smaregijp></system@smaregijp>                                                                                                    |
| □ B∰ →                 | 4 メールテンプレート ⑦   | デフォルトテンプレート・                                                                                                    |
| @ <b>*</b> #           | 5 444 0         |                                                                                                    |
| () en ()               | 5 91 10 (7)     | 発注開催を送信取します                                                                                                    |
| E e≢ ✓                 | 6 本文 ⑦          | ※このメールアドレスは送信専用です。<br>sustem@emareniin 際に送信, Lizixia, Lizixia, Lizi |
| 在庫情報 >                 |                 |                                                                                                    |
| NOL 、<br>) レシート用紙購入    |                 | ※スマレジシステムより、自動送信しています。                                                                                                    |
| ф вл:                  |                 | 発注元: 0000会社                                                                                                    |
| <                      |                 | 下記の通り商品を発注したいと思います。<br>本メールを受領されましたらご返信頂けますでしょうか。                                                                                                    |
|                        |                 | 納品日:<br>スマレジストア 恵比専店 (L) :2019/06/13~2019/06/19                                                                                                    |
|                        |                 | 発注明細:<br>入荷店舗,商品コード,商品名,品番,数量                                                                                                    |
|                        |                 | スマレジストア 恵比海店 (L),1,ガラスコップ (中/クリア),,10<br>備者:                                                                                                    |
|                        |                 |                                                                                                    |
|                        |                 | 以上、よろしくお願いします。                                                                                                    |
|                        |                 | k                                                                                                    |
|                        |                 |                                                                                                    |
|                        |                 | 95.±m012 <sup>−−</sup> MLC3V ▼                                                                                                    |
|                        | 戻る 送信せずに発注登録 送  | 個して発注登録                                                                                                    |

# STEP10 棚卸

スマレジ管理画面から新規棚卸を作成してから、棚卸をスタートします。

①スマレジ管理画面より、在庫>棚卸>新規棚卸で新規棚卸画面を表示させます。

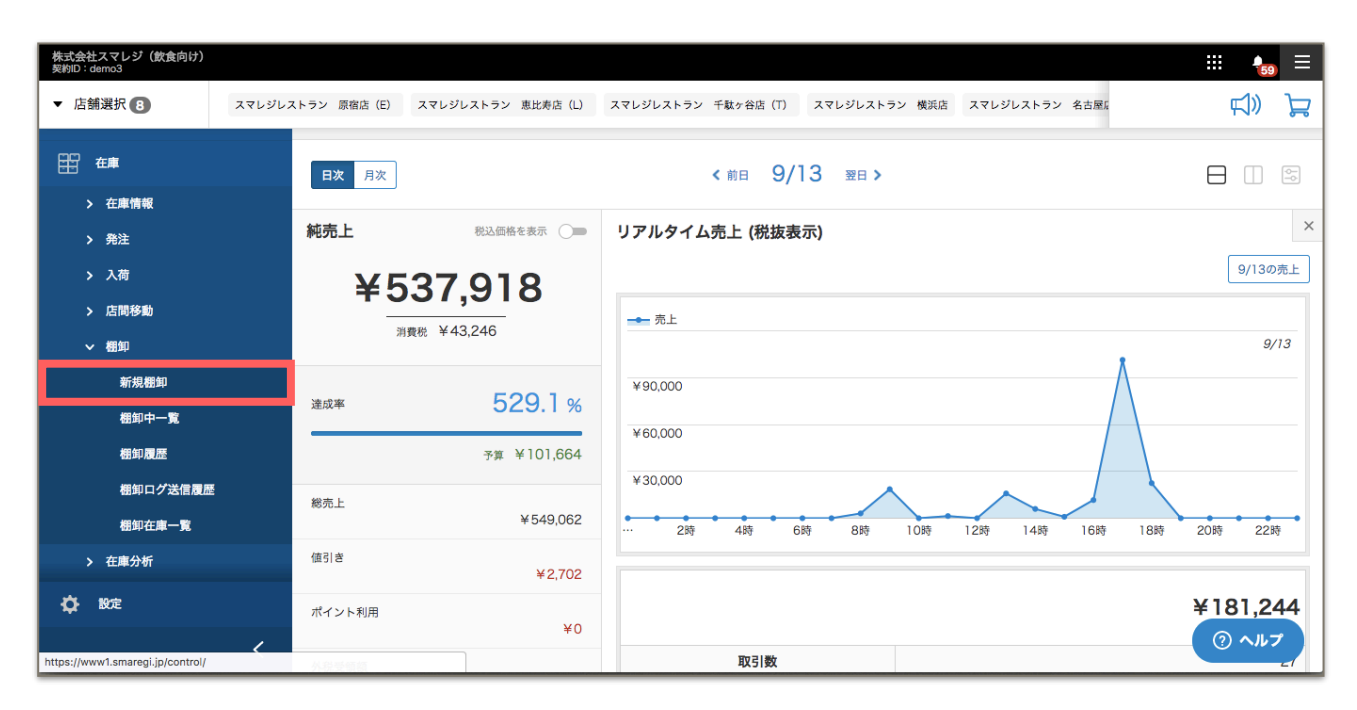

②棚卸を行う月、店舗、分割単位(部門単位の棚卸を行う場合)を選択し、[登録する]を選択。

| <b>株式会社スマレジ (飲食向け)</b><br>契約ID: demo3 |                                                                                    |                 |
|---------------------------------------|------------------------------------------------------------------------------------|-----------------|
| ▼ 店舗選択 8                              | スマレジレストラン 原宿店 (E) スマレジレストラン 恵比房店 (L) スマレジレストラン 千駄ヶ谷店 (T) スマレジレストラン 機両店 スマレジレストラン 名 |                 |
| 📥 Тор                                 | ★ / 機助 / 新規機助                                                                      |                 |
| 同 商品                                  | 新規棚卸                                                                               | (?) ヘルプ         |
| <i>。</i> 日次処理                         |                                                                                    | 棚卸とは >          |
| <b>取引履歴</b>                           | 1 対象年月* ? 2017/09 18                                                               | 橱卸の準備 >         |
| ^^^ 売上分析                              |                                                                                    | 橱卸実施 >          |
|                                       | 2 棚卸店舗*(?) スマレジレストラン 原宿店(E) ♀                                                      | 在庫数に差異があった場合 >  |
| 當前                                    |                                                                                    | 過去の棚卸を確認する >    |
| (1) 2997                              | 3 万割半辺 (7) 万割なし                                                                    | 過去の在庫数を確認する >   |
| ◎ 予算                                  |                                                                                    |                 |
| ① 会員                                  |                                                                                    |                 |
| 田 4庫                                  | ② 棚卸の手順                                                                            |                 |
| ☆ 設定                                  |                                                                                    |                 |
|                                       | ①         管理画面から新規棚卸の作成         ②         スマレジアプリで計測         ③         管理画         | 回面で確認 ⑦ ヘルプ     |
| https://inventory1.smaregi.jp/conti   | rol/ic_stocktaking_infos/add#                                                      | 画面の細知情報詳細を確認すると |

③管理画面から新規棚卸を登録した後に、スマレジアプリで[棚卸リスト]をタップすると、

作成した棚卸IDが表示されるのでタップしてください。

| iPad ᅙ   |        |         |        |     | 21:26                                            |              |     | 100% 🛑 🗲 |
|----------|--------|---------|--------|-----|--------------------------------------------------|--------------|-----|----------|
|          |        |         | _      |     | 在庫管理                                             | 2            | 未選択 | 00       |
|          | 在庫メニュ  | _       |        | 670 | 作成:2016-03-04 11:21:55<br>更新:2016-03-04 11:23:12 | <b>(i)</b> > |     |          |
|          | 入荷一覧   |         | >      |     |                                                  |              |     |          |
|          | 入荷検品一覧 | 検品未完了:6 | >      |     |                                                  |              |     |          |
|          | 出荷登録   |         | >      |     |                                                  |              |     |          |
|          | 出荷一覧   |         | >      |     |                                                  |              |     |          |
|          |        |         |        |     |                                                  |              |     |          |
|          | 入出庫    |         |        |     |                                                  |              |     |          |
|          | 入庫一覧   |         | >      |     |                                                  |              |     |          |
|          | 入庫検品一覧 | 検品未完了:4 | >      |     |                                                  |              |     |          |
|          | 出庫登録   |         | >      |     |                                                  |              |     |          |
|          | 出庫一覧   | 未承認:8   | >      |     |                                                  |              |     |          |
|          | 出庫依頼   |         | >      |     |                                                  |              |     |          |
|          | 出庫依頼一覧 |         | >      |     |                                                  |              |     |          |
|          |        |         |        |     |                                                  |              |     |          |
| <b>1</b> | 棚卸     |         |        |     |                                                  |              |     |          |
|          | 棚卸リスト  | 未調整:1   | $\geq$ |     |                                                  |              |     |          |
|          |        |         |        |     |                                                  |              |     |          |

④担当者を選択してから、商品を追加して、[送信]をタップしてください。

| iPad 🗢                                                          | 21:26 | _       | 100% 💷 +              |
|-----------------------------------------------------------------|-------|---------|-----------------------|
|                                                                 | 在庫管理  | (2) 未選択 | 0 0                   |
| ✔ 戻る                                                            | 棚卸登録  |         | 送信                    |
| Roddy Mascot<br>≡ 4582294727796<br>SMALL/Roddy,SMALL,ORANGE     |       |         | 3点 <mark>- +</mark> > |
| Roddy Mascot<br>≡ 4582294720341<br>SMALL/Roddy,SMALL,YELLOW     |       |         | 2点 _ + >              |
| Real Mini Roddy<br>≡ 4582294720810<br>MIDUM/Roddy,MIDIUM.ORANGE |       |         | 4 <u>6</u> +          |
| Real Mini Roddy<br>≡ 4582294720827<br>MIDUM/Roddy,MIDIUM.LIME   |       |         | 2点 - + >              |
| Roddy Mascot<br>≡ 4582294725129<br>SMALL/Roddy,SMALL,BABYBLUE   |       |         | 1点 - + >              |
| Real Mini Roddy<br>≡ 4582294720780<br>MIDUM/Roddy,MIDIUM.RED    |       |         | 11点 - + >             |
|                                                                 |       |         |                       |
|                                                                 |       |         |                       |
|                                                                 |       |         |                       |
| ······· 商品·6占                                                   |       |         |                       |
| 合計:23点                                                          |       |         | +                     |

⑤メモ入力画面が表示されます。

棚卸をおこなった棚番を入力しておきましょう。後でミスが合った際に確認が楽になります。 入力が終わったら[完了]をタップしてください。

この作業を店舗の全ての商品が登録できるまで行ってください。

| iPad ᅙ                                                          |          | 22:44 |       |     | 100% 💼 🗲 |
|-----------------------------------------------------------------|----------|-------|-------|-----|----------|
|                                                                 |          | 在庫管理  | 2     | 未選択 | 0 0      |
| く 戻る                                                            |          | 棚卸登録  |       |     | 送信       |
| Roddy Mascot<br>≡ 4582294720339<br>SMALL/Roddy,SMALL,BLUE       |          |       |       |     | 1点+ >    |
| Roddy Mascot<br>≡ 4582294725129<br>SMALL/Roddy,SMALL,BABYBLUE   |          |       |       |     | 1点 _ + > |
| Real Mini Roddy<br>= 4582294720773<br>MIDUM/Roddy,MIDIUM.YELLOW |          | 備考    | キャンセル |     | 1点+ >    |
| Real Mini Roddy<br>= 4582294720827<br>MIDUM/Roddy,MIDIUM.LIME   | 棚番:柬A-15 |       |       |     | 1点 _ + > |
| Roddy Mascot<br>≡ 4582294720341<br>SMALL/Roddy,SMALL,YELLOW     |          |       |       |     | 1点 _ + > |
|                                                                 |          |       |       |     |          |
|                                                                 |          | 完了    |       |     |          |
|                                                                 |          |       |       |     |          |
|                                                                 |          |       |       |     |          |
| ■<br>● 商品:5点<br>● 合計:5点                                         |          |       |       |     | +        |

⑥スマレジ管理画面で棚卸中一覧を開きます。在庫>棚卸>棚卸中一覧⑦棚卸中一覧が表示されるので、今回の棚卸IDを選択してください。

| 株式会社スマレジ(飲食向け)<br>契約ID:demo3         |                   |                                                                 |         |                |            |               |                      |        | ۰      | ≡ |  |
|--------------------------------------|-------------------|-----------------------------------------------------------------|---------|----------------|------------|---------------|----------------------|--------|--------|---|--|
| ▼ 店舗選択 8                             | スマレジレストラン 原宿店 (E) | スマレジレストラン 恵比寿店                                                  | (L) スマレ | ジレストラン 千駄ヶ谷    | 治店(T) スマレジ | レストラン 横浜店     | スマレジレストラン 名古屋に       | I      | ¶<br>¶ | Å |  |
| 📥 Тор                                | ♠ / 棚卸 / 棚        | 卸中                                                              |         |                |            |               |                      |        |        |   |  |
| □ 商品                                 | <u>1件の未処</u> 理    | <b>の出庫修正依頼</b> があります。                                           |         |                |            |               |                      |        |        |   |  |
| <i>{</i> 〕  日次処理                     |                   |                                                                 |         |                |            |               |                      |        |        |   |  |
| 取引履歴                                 | <u>3 件の入荷</u> 子   | <u>3 件の入荷予定があります。</u> 3件の入庫未検品があります。1件の出庫予定があります。1件の棚卸未調整があります。 |         |                |            |               |                      |        |        |   |  |
| ^^^ 売上分析                             | 棚卸中一覧             | ī <b>1</b>                                                      |         |                |            |               |                      |        |        |   |  |
| 晋店舗                                  | + 新規棚卸            |                                                                 |         |                |            |               |                      |        |        |   |  |
| ① スタッフ                               | 棚卸日               | 3 状態 進捗                                                         | 対象年月    | 準備日時           | 調整日時       | 最終更新          | 店舗                   | 分割単位   | 操作     | ŧ |  |
| ⑦ 予算                                 | 1 <u>17</u>       | 棚卸中 0%                                                          | 17/09   | 17/09/08 18:14 | _          | 17/09/0818:14 | スマレジレストラン 原<br>宿店(E) | 分割なし   | 削除     |   |  |
| ① 会員                                 |                   |                                                                 |         |                |            |               |                      |        |        |   |  |
| □□□□□□□□□□□□□□□□□□□□□□□□□□□□□□□□□□□□ | ? 棚卸の             | 手順                                                              |         |                |            |               |                      |        |        |   |  |
| <b>⇔</b> 18/≢                        |                   | 「画面から新規棚卸の作成                                                    |         | (2) ZZL        | ジアプリで計測    | 91            | (3) 管理画面で確認          |        |        |   |  |
|                                      | く スマレジ<br>() 1    | 管理画面の「棚卸」→「新規棚卸」                                                | で棚      | スマレジアプ         | リの「在庫管理」→  | 「棚卸項目」        | スマレジ管理画面の棚卸作         | う報詳細 ? | ヘルフ    |   |  |

⑧棚卸状況が表示されます。

- ・棚卸明細の確認を行いたい場合、分割明細の[ID]を選択してください。
- ・納品書等の照合などを行う場合は[差異一覧(PDF)]を選択してください。

| iPad ? | 棚卸中プラグラムン                             | ストア      | 22<br>原宿店   | :49        |                   |        |                |            |               | 100% 🛑 |  |
|--------|---------------------------------------|----------|-------------|------------|-------------------|--------|----------------|------------|---------------|--------|--|
|        | 0.01%                                 |          |             |            |                   |        |                |            |               |        |  |
|        | 準備日時                                  |          | 調整日時        | 舟 棚卸完了     |                   |        | 最終更新           |            | 分割単位          |        |  |
|        | 16/03/04 11:21                        |          | -           | -          |                   |        | 16/03/04 11:23 |            | 分割なし          |        |  |
|        | 棚卸進捗率                                 | 在庫到      | 数(理論在<br>庫) | 実施棚卸       | 積送在               | ŧ      | 取置在            | 庫          | 差異商品          |        |  |
|        | 0.01 %                                | 98       | 8,556<br>点  | 10 点       | 297               | 点      | 24 点 9         |            | 98,546 点      |        |  |
|        |                                       | ¥10,6    | 664,274.2   | ¥1,000.0   | 1,000.0 ¥40,209.7 |        | ¥31,850.0      |            | ¥10,663,274.: |        |  |
|        | 🖳 予定表(PDF)                            | 🏸 差異-    | -覧(PDF)     | > 端末登録ログ   |                   |        |                |            |               |        |  |
|        | 分割明細                                  |          |             |            |                   |        |                |            |               |        |  |
|        | 棚卸明細<br>ID 最終了                        | 更新       | ラベル         | 在庫金額       | 棚卸金               | 額積     | 送在庫金<br>額      | 取置在庫金<br>額 | 商品<br>数       | 差異商品   |  |
|        | 1 <u>670-</u><br><u>3220</u> 16/03/04 | 11:23:12 | -<br>分割なし   | ¥10,664,27 | 4.2 ¥1,00         | 0.0 ¥4 | 40,209.7       | ¥31,850.0  | 10            | 98,546 |  |
|        | 調整  棚卸実                               | 施        |             |            |                   |        |                |            |               | 0      |  |

⑨棚卸明細画面です。理論在庫数と実数との差異がある明細はピンク色になります。

こちらから棚卸入力もできるのでiPadが足りない場合などにご利用ください。

CSVデータで一括棚卸登録も可能です。詳しくはWEBでスマレジサポートをご覧ください。

| iPad ᅙ |   |                                                            | 22:50      |      |            |            |     |          |          | 100%     | • 🛑 +  |  |
|--------|---|------------------------------------------------------------|------------|------|------------|------------|-----|----------|----------|----------|--------|--|
|        |   | 2、商品検索                                                     |            |      | 検索         |            |     |          | ■検索オプション |          |        |  |
|        | + | - CSVアップロード  CSVダウンI                                       | □-ド        |      |            |            |     |          |          |          |        |  |
|        | 1 | 2 3 4 5 6 7 次个                                             |            |      |            |            |     | 198件 1ペー | -ジ目      | 30件      |        |  |
|        |   | 商品ID▲ / 商品コード / 商品名                                        | 在庫金額       | 棚卸金額 | 積送在庫金<br>額 | 取置在<br>庫金額 | 在庫数 | 実地棚卸     | 積送<br>在庫 | 取置<br>在庫 | ×<br>ŧ |  |
|        | 1 | 1-4514603194012<br>バナジウム天然水<br>//4514603190000<br>変動履歴     | ¥5,529.5   | ¥0   | ¥2,794.5   | ¥0         | 93  | 0        | 47       | 0        |        |  |
|        | 2 | 2-45144288<br>マルボロブラックメン<br>ソール<br>変動履歴                    | ¥-20,488.2 | ¥0   | ¥17,436.8  | ¥O         | -94 | 0        | 80       | 0        |        |  |
|        | 3 | 4-4901750412111<br>スユッティ<br>変動履歴                           | ¥8,135.7   | ¥0   | ¥598.2     | ¥0         | 136 | 0        | 10       | 0        |        |  |
|        | 4 | 5-4902210536996<br><u>桃の天然水</u><br>//4514603190000<br>定動履歴 | ¥5,970.0   | ¥0   | ¥300.0     | ¥0         | 199 | 0        | 10       |          | 5      |  |

#### ⑩差異一覧表です。

印刷する等で差異原因追求のリストにご利用ください。

| -   | $\rightarrow$ (       | C B https:       | //inventory1.smaregi.jp/co | ntrol/ic_stocktal | king_infos, | /mpdf_dif | ference_inf | o_list/67 | 0   | ☆ ♥   | Û     |
|-----|-----------------------|------------------|----------------------------|-------------------|-------------|-----------|-------------|-----------|-----|-------|-------|
| 1/7 | ブラグラムストア<br>報ID : 670 | 原宿店              |                            | 差異-               | ·覧表         |           |             |           |     |       | 1/3   |
|     | 商品ID                  | 商品コード            | 商品名                        | 在庫金額              | 樹卸金額        | 積送在庫金額    | 取量き在庫金帳     | 在庫数       | 相卸数 | 積送在庫数 | 取置き在J |
| 1   | 1                     | 4514603194012    | パナジウム天然水                   | ₩5,529.5          | 40          | ¥2,794.5  | ¥0          | 93        | 0   | 47    |       |
| 2   | 2                     | 45144288         | マルボロブラックメンソール              | ¥-20,488.2        | ¥0          | ¥17,436.8 | ¥o          | -94       | 0   | 80    |       |
| 3   | 4                     | 4901750412111    | 23774                      | ¥8,135.7          | 40          | ¥598.2    | ¥0          | 136       | 0   | 10    |       |
| 4   | 5                     | 4902210536995    | 桃の天然水                      | ¥5,970.0          | ¥0          | ¥300.0    | ¥0          | 199       | 0   | 10    |       |
| 5   | 6                     | 4901490317011    | 7ロン7ルファブロ月副長擎              | ¥54,953.8         | ¥0          | *0        | 40          | 282       | 0   | 0     |       |
| 6   | 7                     | 4946842508624    | 55747 59934/59             | ¥1,112.1          | *0          | ¥855.4    | ¥0          | 13        | 0   | 10    |       |
| 7   | 8                     | 4971666404449    | グリコマイルドカフェオーレ              | ¥1,737.3          | ¥0          | *0        | ¥0          | 98        | 0   | 0     |       |
| 8   | 9                     | 4946842501915    | 20747 #02#600              | ₩66.1             | +0          | ¥0        | ¥0          | 6         | 0   | 0     |       |
| 9   | 10                    | 49401127         | 2-8748F                    | ¥75,200.0         | ¥0          | *0        | ¥O          | 235       | 0   | 0     |       |
| 10  | 13                    | 7101010110100010 | ダブルシェードカーテン                | ¥134,000.0        | 40          | ¥0        | ¥0          | 134       | 0   | 0     |       |
| 11  | 14                    | 4901351052976    | ピュレダミピターオレンジスカッシュ          | ¥2,700.0          | ¥0          | *0        | ¥O          | 90        | 0   | 0     |       |
| 12  | 15                    | 7101112110100010 | ダイニングアーブル                  | ¥660,000.0        | 40          | *0        | 40          | 132       | 0   | 0     |       |
| 13  | 16                    | 7101110110100010 | ランプテープル                    | ¥286,080.0        | ¥0          | 80        | ¥O          | 96        | 0   | 0     |       |
| 14  | 18                    | 101699800199014  | アクエリスエット スパークリング           | ¥82,500.0         | *0          | *0        | 40          | 55        | 0   | 0     |       |
| 15  | 19                    | 101659800199021  | アウエリスエット                   | *97,500.0         | ¥0          | *0        | ¥O          | 65        | 0   | 0     |       |
| 16  | 20                    | 101200000199010  | Tim Tam WHITE              | ¥25,771.4         | *0          | *0        | 40          | 132       | 0   | 0     |       |
| 17  | 21                    | 101200000199027  | Tim Tam latte              | ¥18,450.0         | ¥0          | *0        | ¥0          | 92        | 0   | 0     |       |
| 18  | 22                    | 101200000102034  | Tim Tam ChocolataFudge     | ¥20,800.0         | *0          | *0        | 40          | 104       | 0   | 0     |       |
| 19  | 23                    | 101200000102010  | Tim Tam CHEWY CARAMEL      | ¥19,050.0         | ¥0          | *0        | ¥0          | 95        | 0   | 0     |       |
| 20  | 24                    | 101200000102027  | Tim Tam ORIGINAL           | ¥19,200.0         | *0          | *0        | ¥O          | 96        | 0   | 0     |       |
| 21  | 25                    | 101200000103031  | ダウニー マウンテンスプリング            | ¥141,000.0        | ¥0          | *0        | ¥0          | 24        | 0   | 0     |       |
|     | 26                    | 101200000103017  | ダウニー クリーンプリーズ              | ¥139,500.0        | ¥0          | *0        | ¥O          | 93        | 0   | 0     |       |
| 22  |                       |                  |                            |                   |             |           |             |           |     |       |       |
| 22  | 27                    | 101200000103024  | ダウニー エイブリルリフレッシュ           | ¥141,000.0        | *0          | *0        | ¥0          | 24        | 0   | 0     |       |

①棚卸が完了して差異原因の追求も終わったら、[棚卸実施]を選択してください。
 実施棚卸数で全ての商品の在庫数が書き換わります。

| iPad 주 |                              |               |                            | 22:49 |                  |      |                |                |            |                 | 100% 🔜 🗲 |  |
|--------|------------------------------|---------------|----------------------------|-------|------------------|------|----------------|----------------|------------|-----------------|----------|--|
|        | 棚卸中プラ                        | グラムスト         | マ 原宿店                      |       |                  |      |                |                |            |                 |          |  |
|        | 0.01%                        |               |                            |       |                  |      |                |                |            |                 |          |  |
|        | 準備日                          | 日時            | 調整日時                       |       | 棚卸完了             |      |                | 最終更新           |            | 分割単位            |          |  |
|        | 16/03/04 11:21               |               | -                          |       | -                |      | 1              | 16/03/04 11:23 |            | 分割              | なし       |  |
|        | 棚卸進                          | 捗率            | 在庫数(理論在<br>庫)              |       | 実施棚卸             | 積送在區 | ŧ              | 取置在            | 車 差異商品     |                 | 商品       |  |
|        | 0.01 %                       |               | <b>98,556</b><br>点         |       | 10 点 297         |      | 点              | 、 24 点         |            | <b>98,546</b> 点 |          |  |
|        |                              |               | ¥10,664,274.2              |       | ¥1,000.0 ¥40,20  |      | 9.7            | ¥31,85         | i0.0 ¥     | ¥10,663,274.3   |          |  |
|        | 予定表(                         | PDF) 🖳        | 差異一覧(PDF)                  | > 端   | 味登録ログ            |      |                |                |            |                 |          |  |
|        | 分割明細                         |               |                            |       |                  |      |                |                |            |                 |          |  |
|        | 棚卸明細<br>ID                   | 最終更新          | f ラベル                      |       | 在庫金額             | 棚卸金  | 額              | 積送在庫金<br>額     | 取置在庫金<br>額 | 商品<br>数         | 差異商品     |  |
|        | 1 <u>670-</u><br><u>3220</u> | 16/03/04 11:: | -<br><sup>23:12</sup> 分割なし |       | ¥10,664,274.2 ¥1 |      | 00.0 ¥40,209.7 |                | ¥31,850.0  | 10              | 98,546   |  |
|        | 調整                           | 棚卸実施          |                            |       |                  |      |                |                |            |                 | 0        |  |

- ★翌日の営業時間まで棚卸の差異追求が終了しない場合、[調整]を選択することで、 商品が販売されても在庫数が減らず、棚卸実施後に在庫が変動します。
- ★棚卸中に商品を販売しても理論値・実棚は変わらないので、実棚数で調整してください。
- ★棚卸の方法に自信がない場合、ヘルプデスクにお電話ください。 販売業務画面の右上に電話のマークがあるので、タップすると電話番号が表示されます。

スマレジ・ヘルプサイト https://help.smaregi.jp/hc/ja